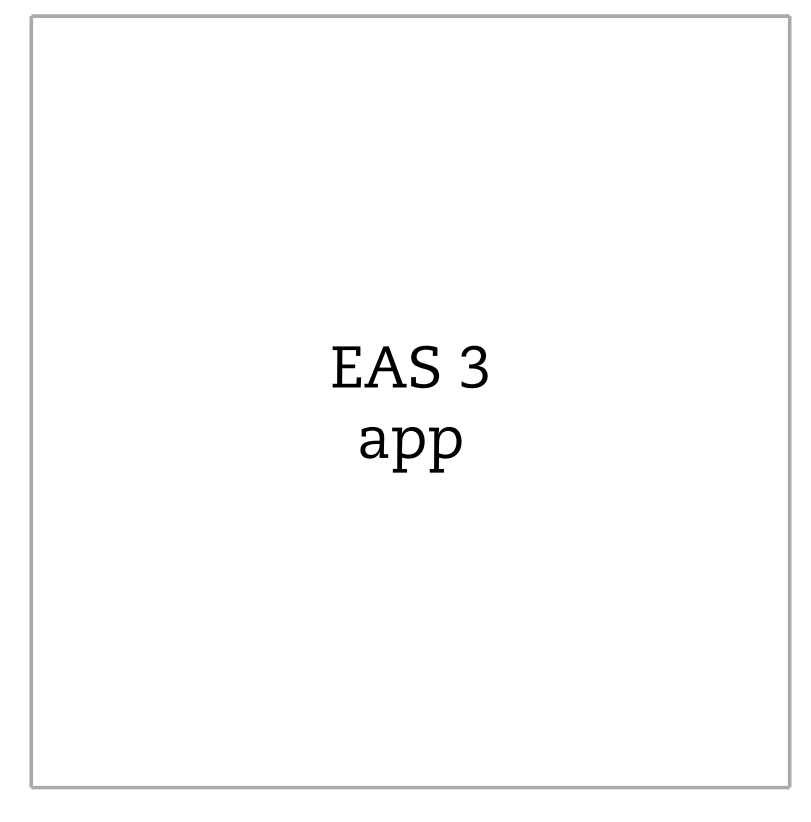

©2023

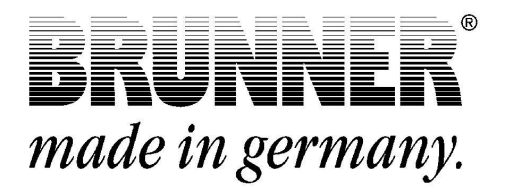

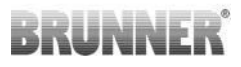

## CONTENTS

| 1 | Pre | paratio  | n                |                                     | 4        |
|---|-----|----------|------------------|-------------------------------------|----------|
|   | 1.1 | Installa | ation App.       |                                     | 4        |
|   | 1.2 | Compa    | atibility and    | d known limitations                 | 4        |
|   |     | 1.2.1    | Home r           | etwork compatibility                | 4        |
|   |     |          | 1.2.1.1          | Router home network                 | 4        |
|   |     |          | 1.2.1.2          | WLAN connection                     | 5        |
|   |     |          | 1.2.1.3          | Compatibility of end devices (small | rtphone, |
|   |     |          |                  | etc.)                               | 6        |
|   | 1.3 | First re | rst registration |                                     | 11       |
|   |     | 1.3.1    | End cu           | stomer login                        | 11       |
|   |     | 1.3.2    | Login fo         | or craftsman                        | 18       |
|   |     | 1.3.3    | Reset V          | ViFi EAS 3                          | 22       |
|   | 1.4 | Severa   | al EAS 3 c       | controllers                         | 23       |
| 2 | Cus | stomer.  |                  |                                     |          |
|   | 2.1 | Custon   | ner login        |                                     | 26       |
|   | 2.2 | Menu f   |                  |                                     |          |
|   |     | 2.2.1    | Combu            | stion status                        | 29       |
|   |     | 2.2.2    | Status of        | of combustion log                   | 32       |
|   |     | 2.2.3    | Combu            | stion menu                          |          |
|   |     | 2.2.4    | Technic          | al information                      | 37       |
|   | 2.3 | Setting  | e for customers  | 38                                  |          |
|   |     | 2.3.1    | S+ (pro          | longed combustion mode)             |          |
|   |     | 2.3.2    | Eco mo           | de                                  | 40       |
|   |     | 2.3.3    | Brightne         | ess of background illumination      | 41       |
|   |     | 2.3.4    | Sound            | settings                            | 42       |
|   |     | 2.3.5    | Setting          | the refilling instructions          | 43       |
|   |     | 2.3.6    | Dampe            | ſ flap                              | 45       |
|   | 2.4 | Combu    | ustion log.      |                                     | 46       |

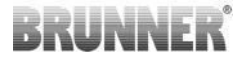

| 3 | Craf | tsman.   |                                                  | . 49 |  |
|---|------|----------|--------------------------------------------------|------|--|
|   | 3.1  | Parame   | ters menu for craftsmen                          | 49   |  |
|   |      | 3.1.1    | Adjustment of the existing heating insert (P100) | 50   |  |
|   |      | 3.1.2    | Calibration of motor (P200)                      | 51   |  |
|   |      | 3.1.3    | Heater parameters (P300)                         | 53   |  |
|   |      | 3.1.4    | Combustion parameters (P400)                     | 54   |  |
|   |      | 3.1.5    | General parameters I (P500/1)                    | . 56 |  |
|   |      | 3.1.6    | General parameters 2 (P500/2)                    | 57   |  |
|   |      | 3.1.7    | Damper flap parameters (P600)                    | 59   |  |
|   |      | 3.1.8    | Calibration of flaps in the EAS application      | 61   |  |
|   | 3.2  | Craftsm  | an Logout                                        | 63   |  |
| 4 | Info | rmatior  | and error messages                               | .64  |  |
|   | 4.1  | Hinweise |                                                  |      |  |
|   | 4.2  | Error m  | essages                                          | 65   |  |
|   | 4.3  | Error re | set function                                     | 67   |  |
| 5 | Upd  | ate der  | <sup>.</sup> EAS3                                | . 68 |  |

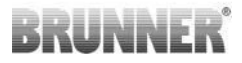

## 1 PREPARATION

## 1.1 INSTALLATION APP

To be able to use the EAS 3 via app, the app must first be installed on a suitable end device (Android, iOS).

## 1.2 COMPATIBILITY AND KNOWN LIMI-TATIONS

## 1.2.1 HOME NETWORK COMPATIBILITY

## 1.2.1.1 ROUTER HOME NETWORK

#### Fritz!Box

Currently no restrictions known / reported (full compatibility even for models with Wifi Standard 6).

#### **Telekom Speedport**

Compatibility currently varies depending on the hardware/software variant.

A distinction is currently made between 3 variants:

1) Old device hardware (HW version Speedport Smart 3) / old device software (SW version 010137.5.0.001.2)  $\rightarrow$  Compatible

2) Old device hardware / new device software Compatibility can be established under certain circumstances through separate settings on the router

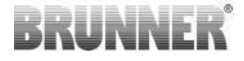

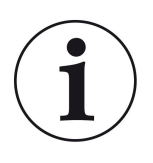

#### Solution:

Please open the following ports for the Internet in the router for the "EAS3" device:

- 443 (https)
- 4500 (vpn)

3)New device hardware / New device software

a.Possibly not compatible Example (HW version Speedport smart 4) / Device software (SW version 010139.3.1.001.0)

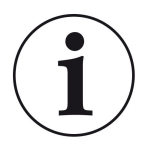

**Solution:** Please use another router

#### **D-LINK / other routers**

Currently no restrictions known / reported.

## 1.2.1.2 WLAN CONNECTION

#### Encryption of the WLAN connection (WPA)

The EAS3 WLAN chip does not support WPA3 encryption. The EAS3 can only be integrated into WLAN networks with WPA2 encryption.

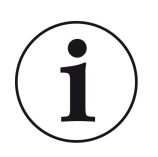

#### Solution:

Please set the WLAN encryption type to WPA2 in the router of the home network in which the EAS3 is to be integrated.

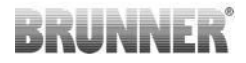

#### Frequency band of the WLAN connection (2.4GHz vs. 5GHz)

The EAS3 WLAN chip does not support connection to WLAN networks in the 5GHz frequency band. Only WLAN networks with 2.4GHz are supported.

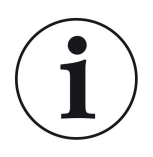

#### Solution:

Please activate the 2.4 GHz WLAN in the router of the home network and store the access data (SSID, password) of the 2.4 GHz WLAN in the EAS3.

**Note:** These may be different access data from the 5GHz WLAN! The access data always consists of the network name (SSID) and password (network key, password, ...). Minimum number of characters for SSID is 1, maximum number of characters for SSID is 64 Minimum number of characters for password is router-specific, maximum number of characters for password is 64

### 1.2.1.3 COMPATIBILITY OF END DEVICES (SMART-PHONE, ETC.)

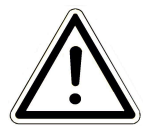

#### **ATTENTION:**

When establishing a connection with a new end device (smartphone, tablet, etc.), make sure that the EAS3 app is completely closed on all other end devices. The app must also no longer be open in the background.

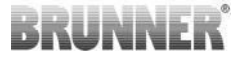

### 1.2.1.3.1 MANUFACTURER HUAWEI ("ANDROID" OPER-ATING SYSTEM)

Currently only limited compatibility or up to a certain software version (models with OS from P40 not / limited compatible.

### 1.2.1.3.2 MANUFACTURER XIAOMI (OPERATING SYSTEM "ANDROID")

No compatibility.

### 1.2.1.3.3 MANUFACTURER GOOGLE ("ANDROID" OPER-ATING SYSTEM)

To connect the app on the end device (EAS3 app) with the EAS3, a WLAN is temporarily set up by the EAS3, in which the end device dials in. There is no connection to the Internet within this WLAN. The Google Pixel devices recognize this and ignore this connection by default in order to connect to the Internet via the parallel path of the SIM card. The use of the EAS3 hotspot (WLAN) must be confirmed separately.

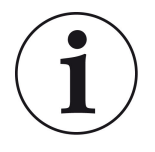

#### Solution:

Please actively confirm the WLAN connection in the end device (Google Pixel, Samsung devices) (see explanation attached)

The Google Pixel devices have the "feature" that they do not "use" the WiFi connection if it is detected that this WiFi is not connected to the Internet.

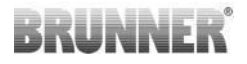

In this case, the LTE connection will continue to be used. You have to explicitly set that you still want to have/use the WiFi connection.

This can also be recognized by the fact that no WiFi symbol is displayed in the status bar:

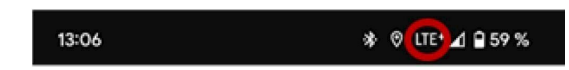

A "successful connection" with the EAS3user "without an Internet connection in the background" is indicated by a WiFi symbol with !

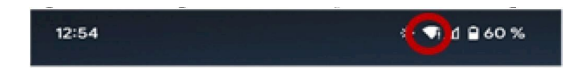

The following are the "instructions" for successful "pairing" with the WiFi:

- 1) Activate WiFi
- 2) Connect to WiFi "EAS3user"
- 3) A notification appears:

"Network has no internet access"

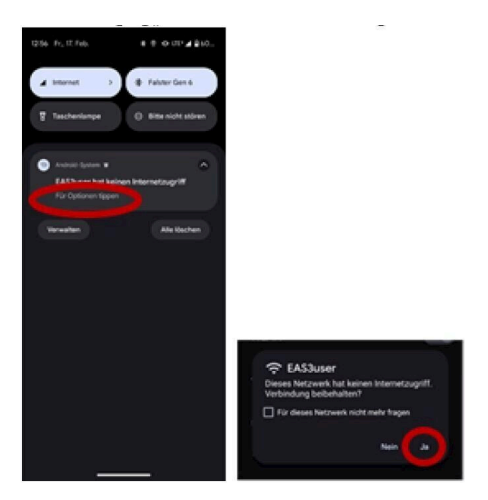

#### 4) Confirm with Yes

\_\_\_\_\_

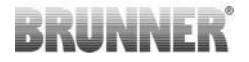

5)If the query has already been confirmed with No, the EAS3user Wifi must first be deleted so that the notification appears again and can be selected

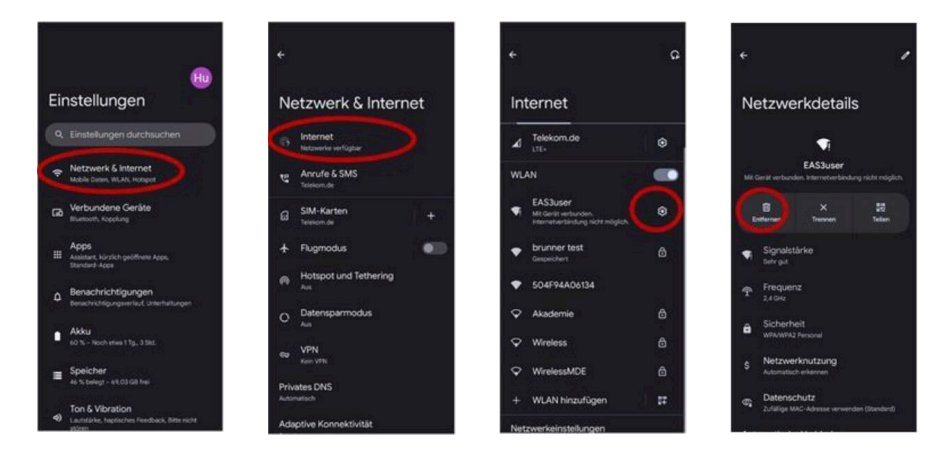

## 1.2.1.3.4 MANUFACTURER SAMSUNG ("ANDROID" OP-ERATING SYSTEM)

Some Samsung devices exhibit similar behavior to Google Pixel devices. To establish compatibility, follow the same steps as for establishing compatibility with Google Pixel devices (see:<u>"Manufacturer GOOGLE ("Android" operating system)</u>") must be taken into account.

# 1.2.1.3.5 MANUFACTURER APPLE ("IOS" OPERATING SYSTEM)

Limited compatibility of Apple products known.

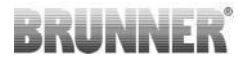

#### 1. initial coupling

There are several options / methods for the initial pairing of the EAS3 app with the EAS3 control unit that can be effective:

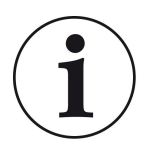

#### Approach 1:

Start several pairing attempts. There are cases where the connection suddenly works after 5-100 attempts

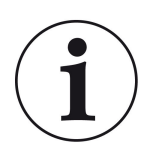

#### Solution 2:

After pairing with the EAS3 app on an Android device, pairing with Apple devices often also works.

#### 2nd update EAS3 control:

An update of the EAS3 control system initiated via the APPLE end device hangs at a defined time (% progress). Repeatedly starting the update process also leads to an identical result and identical progress display.

#### Solution:

It is necessary to reconnect the control unit with the app of the end device:

1. Disconnect the EAS3 control unit for at least 10 seconds (switch off power)

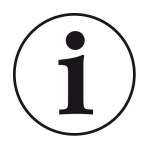

2a. Variant with display: Set WIFI switch to OFF and then back to ON

2b. Variant without display: Press and hold the button on the control unit for 2 seconds - a few seconds later the LED lights up blue

3. Start the pairing process via the EAS3 app on the end device (connect EAS3 WLAN to the control unit, start the app, etc.)

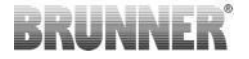

## 1.3 FIRST REGISTRATION

Establishing a connection via WiFi:

After installation, a point-to-point connection must be established between the end device and the EAS 3.

## 1.3.1 END CUSTOMER LOGIN

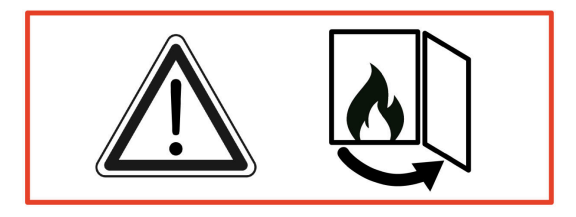

IMPORTANT

Login is possible ONLY, when the fireplace door is open!  $\rightarrow$  Open the door while the fireplace is cold. Any combustion process must be finished and no hot embers may be present.

EAS 3 without display:

- The "blue" LED on device is lit:

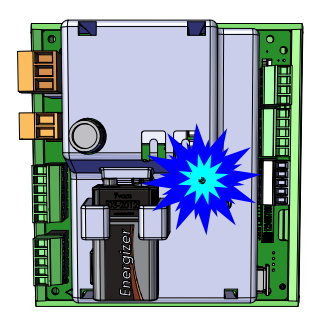

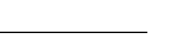

© 2023 Brunner GmbH

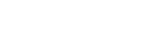

EAS 3 with display:

- LED =1

|                       |                    |     | Start                  |                                   |
|-----------------------|--------------------|-----|------------------------|-----------------------------------|
|                       |                    | BRU | NNER                   | EAS 3                             |
| Open the application; | Connection set-up: |     | Wel<br>Connection with | COME!<br>the EAS3 is established! |
|                       |                    |     |                        | Connection starts up              |

### - Connect the end device with the User access point:

WLAN-Name: EAS3user

Password: BR123456

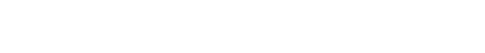

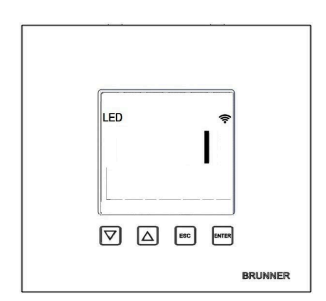

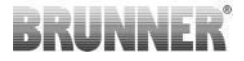

Keine erfolgreiche Verbindung

# $\rightarrow$ Click on TRY AGAIN

After successful connection, the button **SWITCH TO HOME NETWORK** will appear

| ≡ Start                                                |                     |
|--------------------------------------------------------|---------------------|
| BRUNNER                                                | EAS 3               |
|                                                        |                     |
|                                                        |                     |
| Welcom                                                 | e!                  |
| Connection not success                                 | ful                 |
| TRY AGAIN                                              |                     |
| TROUBLESHOOTING                                        |                     |
| SHOW PROTOCOL                                          |                     |
|                                                        |                     |
|                                                        |                     |
|                                                        |                     |
| —                                                      |                     |
| ≡ Start                                                | 540.2               |
| ≡ Start<br>BRUNNER                                     | EAS 3               |
| ≡ Start<br>BRUNNER                                     | EAS 3               |
| ≡ Start<br>BRUNNER                                     | EAS 3               |
| ≡ start<br>BRUNNER<br>Welcom                           | eas 3<br>e!         |
| E Start<br>BRUNNER<br>Welcom                           | EAS 3<br>C!         |
| E Start<br>BRUNNER<br>Welcom<br>SWITCH TO THE HOME NET | EAS 3<br>C!         |
| E Start<br>BRUNNER<br>Welcom<br>SWITCH TO THE HOME NET | EAS 3<br>C          |
| E Start<br>BRUNNER<br>Welcom<br>SWITCH TO THE HOME NET | EAS 3<br>C!         |
| E Start<br>BRUNNER<br>Welcom<br>SWITCH TO THE HOME NET | EAS 3<br>C!         |
| E Start<br>BRUNNER<br>Welcom<br>SWITCH TO THE HOME NET | EAS 3<br>C!<br>WORK |

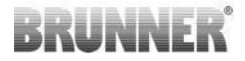

Press the **SWITCH TO HOME NETWORK** button and enter your WLAN details.

| ← Login home network |                                                           |        |     |       |  |  |  |
|----------------------|-----------------------------------------------------------|--------|-----|-------|--|--|--|
| BRUM                 | INER <sup>.</sup>                                         |        | ⊡.® | EAS 3 |  |  |  |
| Please e<br>home ne  | Please enter SSID and passwort for the EAS3 home network: |        |     |       |  |  |  |
| Name                 | e of home ne                                              | etwork |     |       |  |  |  |
| Passv                | Password                                                  |        |     |       |  |  |  |
|                      |                                                           | LOGIN  |     |       |  |  |  |
|                      |                                                           |        |     |       |  |  |  |

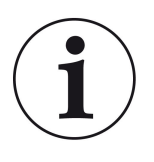

#### Note

The EAS3 control can only be integrated into WLAN networks that support the 2.4GHz standard. If necessary, please activate the 2.4GHz WLAN in your router and use its login data (SSID, password [network key])

Examples: Router - WiFi data:

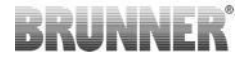

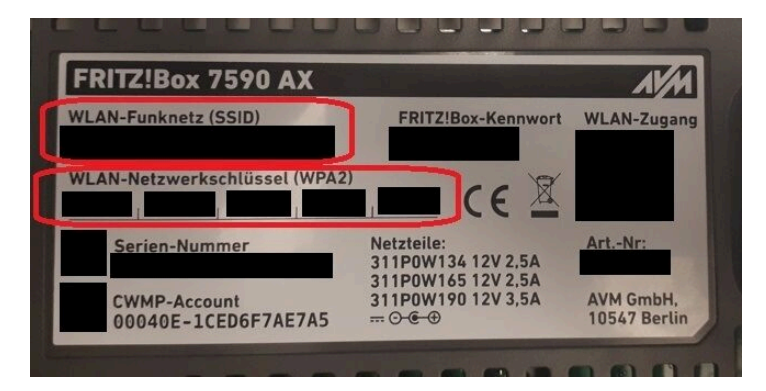

Illustration 1: ex. Fritz-Box

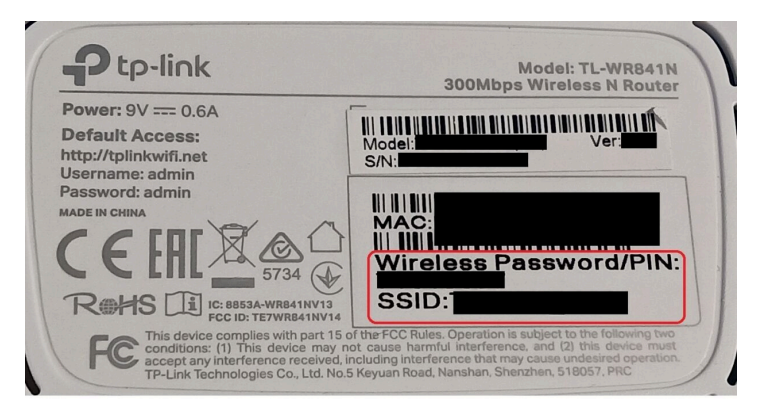

Illustration 2: ex. TP-Link-Box

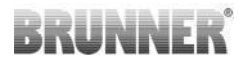

| Konfiguration üt                                     | er Internet-B      | rowser:   | http://spe | edport.ip |           | - 7        |      |       |  |
|------------------------------------------------------|--------------------|-----------|------------|-----------|-----------|------------|------|-------|--|
| WLAN-Name (S<br>WLAN-Schlüsse                        | SID):<br>I (WPA2): |           |            |           | CE        | 0 🛆        | Tele | efone |  |
| Serien-Nummer<br>Kundenservice-I<br>Nur mit Original | Hotline:           | perät für |            |           | MNr::4024 | 8543/01/84 | 1    | -     |  |
| Speedport W 72                                       | 4V Typ A ven       | wenden!   |            |           |           |            |      | 2     |  |
|                                                      | DOI                | Link      | 1.4.1.4    | 1410      | 1 411 2   | 1.411.4    |      |       |  |

Illustration 3: ex. Speedport

After successful switching to your home network:

- the 'Combustion display' screen appears; the green connection symbol is visible on the WLAN icon and

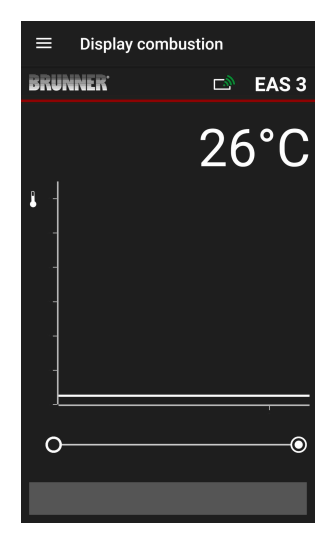

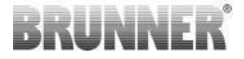

the "green" LED on device is lit

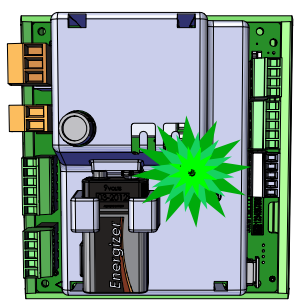

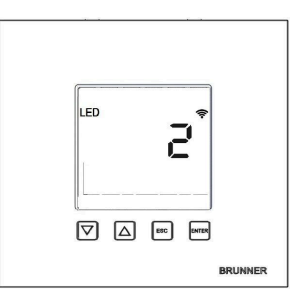

- appears on the display: LED = 2

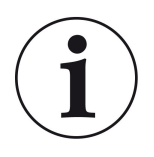

INFO

You are only logged out when you close the app in the background of your mo- bile phone. Important if the specialist is to log on to your EAS.

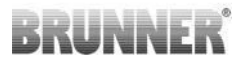

## 1.3.2 LOGIN FOR CRAFTSMAN

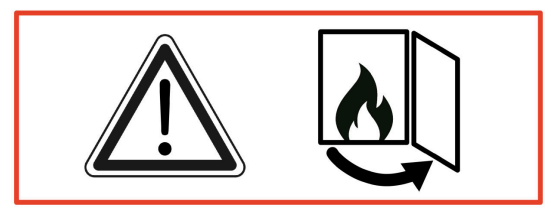

#### IMPORTANT

Login is possible ONLY, when the fireplace door is open!  $\rightarrow$  Open the door while the fireplace is cold. No combustion process and no hot embers are allowe

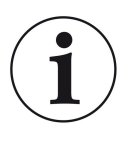

#### INFO

For the login of the craftsman to the EAS app, the customer must terminate his access (*Customer log-out occurs automatically when the app is closed on the end device*).

- • In case of variants without display, press the red button and hold for *five seconds*.

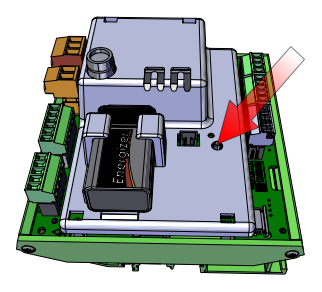

Illustration 4: EAS 3 ohne Display

## BRUNNER

- When a variant with display is used, hold the pressed "Enter" button on the screen for *five seconds*.

In the case of EAS 3 with display, the WiFi menu option must be activated!

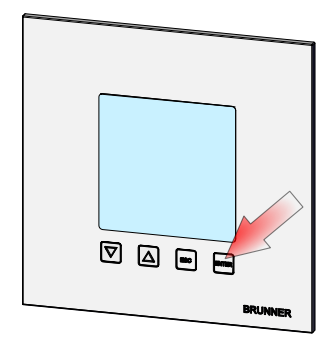

Illustration 5: EAS 3 mit Display

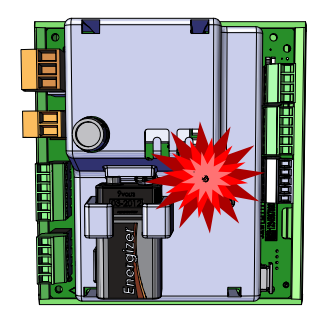

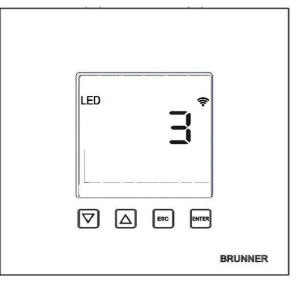

- The "red" LED on device is lit:

EAS 3 with display: LED = 3

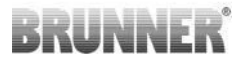

- Connect the end device with the Service access point:

WLAN-name: EAS3SERVICE

Passwort: BR987654321

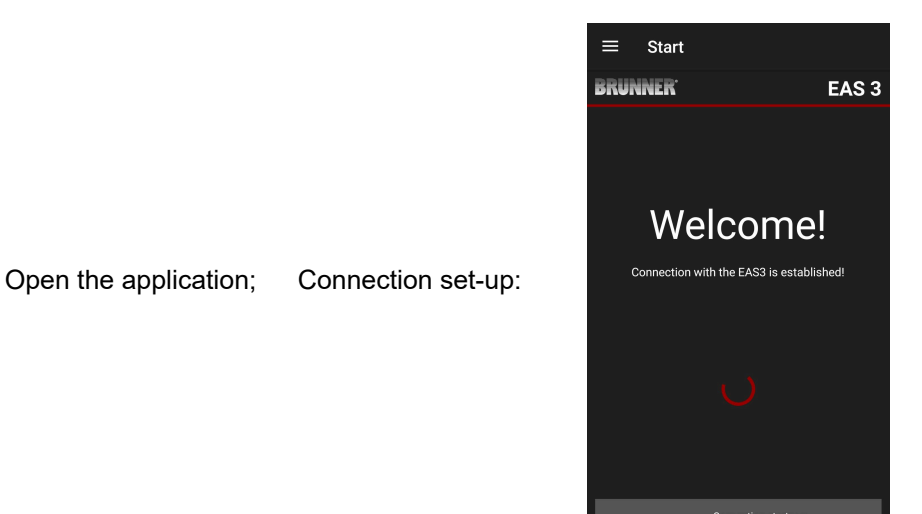

## INNF

#### No connection:

#### $\rightarrow$ Click on **TRY AGAIN = ERNEUT VERSUCHEN**

After successful connection, the page "Login craftsman"= "Handwerker Anmeldung" appears automatically. Please enter your PIN and confirm with LOGIN = ANMELDEN, to activate the Service access:

#### Login=PIN 84307

• After successful login (authentication), the application will automatically switch to the craftsman menu: more details in section Parameters menu for craftsmen.

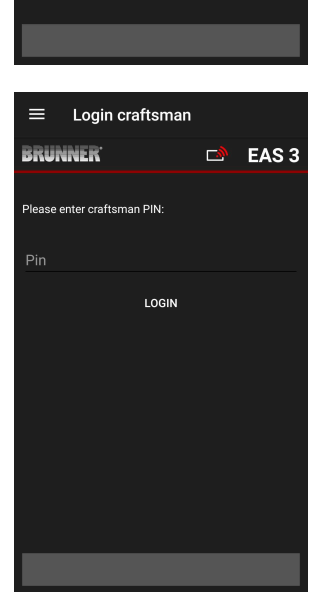

=

Start BRUNNER<sup>.</sup>

Welcome!

Connection not successful TRY AGAIN

> TROUBLESHOOTING SHOW PROTOCOL

EAS 3

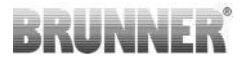

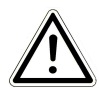

PLEASE NOTE In the case of EAS 3 with display, the WiFi menu option must be activated!

## 1.3.3 RESET WIFI EAS 3

If an incorrect network name and/or password is entered when logging into the home network, the EAS 3 cannot connect to the home network. The WiFi symbol on the EAS 3 with display starts to flash and goes out completely after some time, the LED on the back goes out. The LED goes out on EAS 3 without display.

The same effect occurs if you want to operate an EAS 3 that is already integrated into a home network in another network.

This can only be remedied by resetting the WiFi function and logging into the desired home network again.

#### EAS 3 with display:

1 Briefly press the Enter button once and you are in the user menu, S+ appears.

Use the up arrow button to go to the WiFi menu item.

The display shows 1.

Press the Enter button once briefly and the 1 starts to flash.

Use the arrow down button to set 0, 0 flashes.

Press the Enter button once briefly to confirm, the 0 is displayed permanently.

Press the Enter button once briefly and the 0 starts flashing.

Use the arrow up button to set 1, 1 flashes.

Press the Enter button once to confirm, the 1 is displayed permanently.

Press the ESC button once briefly to exit the user menu.

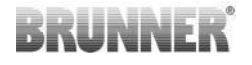

The WiFi symbol should now be permanently displayed again and the LED should light up BLUE.

Continue as described in the instructions with direct connection EAS 3user.....

It may be necessary to repeat the process a second time.

#### EAS 3 without display

Press and hold the reset button on the control unit (red button) for 2 seconds.

The LED should now light up BLUE.

Continue as described in the instructions with direct connection EAS 3user.....

It may be necessary to carry out the procedure a second time.

## 1.4 SEVERAL EAS 3 CONTROLLERS

#### Procedure:

- 1. Supply the first EAS3 controll with power
- 2. Establishing a connection via the "AccessPoint" "EAS3User"
- 3. Click for change to home network "Wechsel ins Heimnetzwerk"

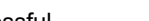

4. The screen "Log on to home network", **"Anmelden Heimnetzwerk**" appears :

- a. Enter WLAN data
- b. Move the red slider to the right at the bottom
- c. Assign a name for the first EAS3 (e.g. EAS3 Living Room)
- 5. LED lights up green when logging into the home network is successful
- 6. Disconnect the first EAS3 from the power supply
- 7. Supply power to the second EAS3 control
- 8. Establish connection via the AccessPoint "EAS3User"
- 9. Click on "Change to home network", "Wechsel ins Heimnetzwerk"

10. The screen "Log on to home network" appears "Anmelden Heimnetzwerk"

- a. Enter WLAN data
- b. Assign a name for the first EAS3 (e.g. EAS3 office).

11. The LED lights up green when logging into the home network is successful

12. Now also the first EAS3 can be again supplied with power

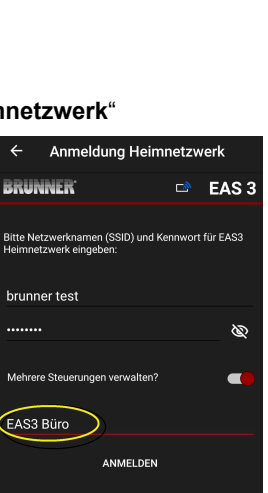

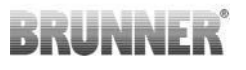

Anmeldung Heimnetzwerk

Bitte Netzwerknamen (SSID) und Kennwort für EAS3 Heimnetzwerk eingeben:

ANMELDEN

EAS 3

Ø

BRUNNER'

brunner test

Mehrere Steuerungen verwalten

EAS3 Wohnzimmer

## BRUNNER

13. The two EAS3s can now be viewed under "**Meine Steuerungen**", " my controllers"

Info: The names of the EAS3s can possibly be changed here

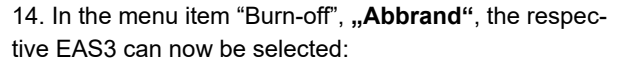

a. Display of the EAS3 office:

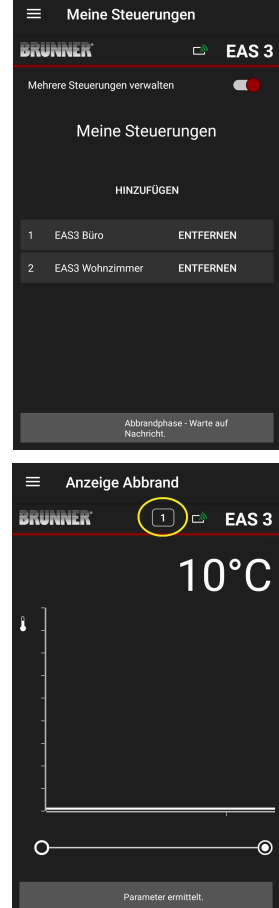

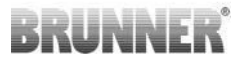

Steuerung wähle

1 🖻 EAS 3

Schließen

RUNNER'

1.EAS3 Büro

 $\cap$ 

2.EAS3 Wohnzimmer

b.By clicking on the number of the EAS - yellow marking - one can switch between the two EAS3 controls:

## 2 CUSTOMER

## 2.1 CUSTOMER LOGIN

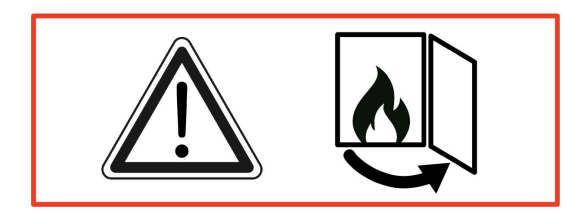

#### IMPORTANT

Login is possible ONLY, when the fireplace door is open!  $\rightarrow$  Open the door while the fireplace is cold. Any combustion process must be finished and no hot embers may be present.

## BRUNNER

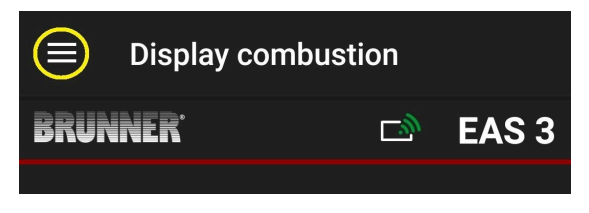

Illustration 6: Click on Menu

The customer sign-in option (Login of customer) is present on Menu selection screen, as long as the fireplace door is open.

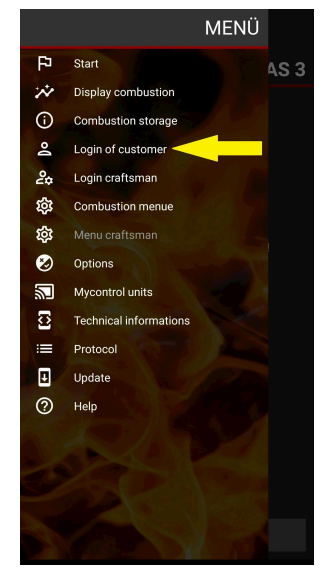

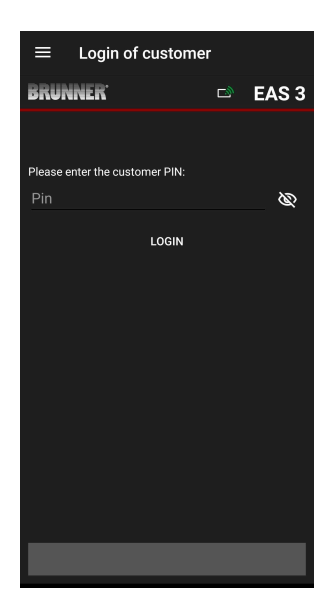

Click **Login of customer** and enter the PIN code: 9999 .

 $\rightarrow$  You are now in the Owner mode.

After successful switching into Owner mode, you can perform various settings in the Combustion menu.

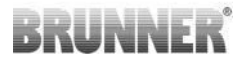

## 2.2 MENU FOR USERS (OWNER MENU)

#### Access only for viewing

Even without signing-in (user is not logged-in), you can check some parameters of your EAS 3. You need to be signed-in only to change the parameter settings.

#### System settings via EAS 3 application

To adjust the settings of your system, you must switch into the Owner mode (User's mode). This requires successful connection with your home network.

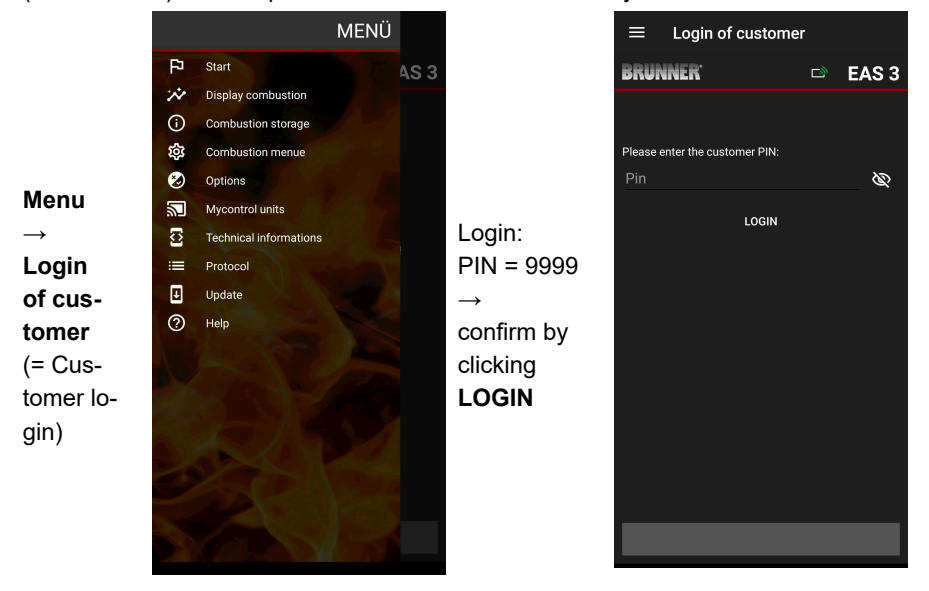

## BRUNNER

## 2.2.1 COMBUSTION STATUS

#### Overview

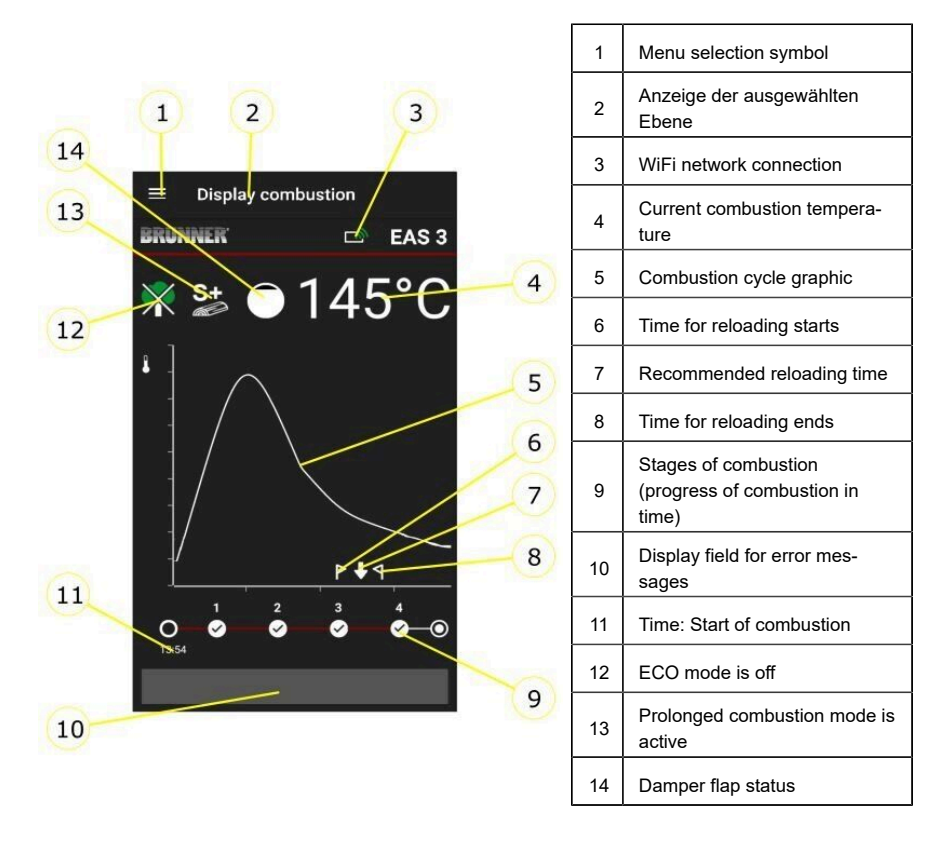

#### WiFi symbols (3)

Depending on the current WiFi mode of EAS3, a different colour is lit on the controller board. The colour is reflected 1:1 by the connection symbol on the application screen:

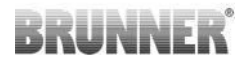

| <i>[[]</i> | Blue             | EAS 3user, Initialer Modus                                  |
|------------|------------------|-------------------------------------------------------------|
| <u>[]"</u> | Green            | Home network, the EAS3 operates in its own WLAN             |
| <u>[]"</u> | Red              | EAS 3Service - Service mode (Contractor mode) No connection |
|            | No<br>connection | Currently no connection can be established with the EAS3    |
|            | Or               | n the EAS3 display LED is:                                  |
| LED        | , LE             | D 0 = WIFI inactive                                         |
|            |                  | D 1 = Blue                                                  |
|            | )<br>]   LE      | D 2 = Green                                                 |

LED 3 = Red

BRUNNER

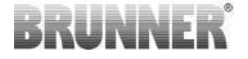

**Combustion cycle graphic (5)** 

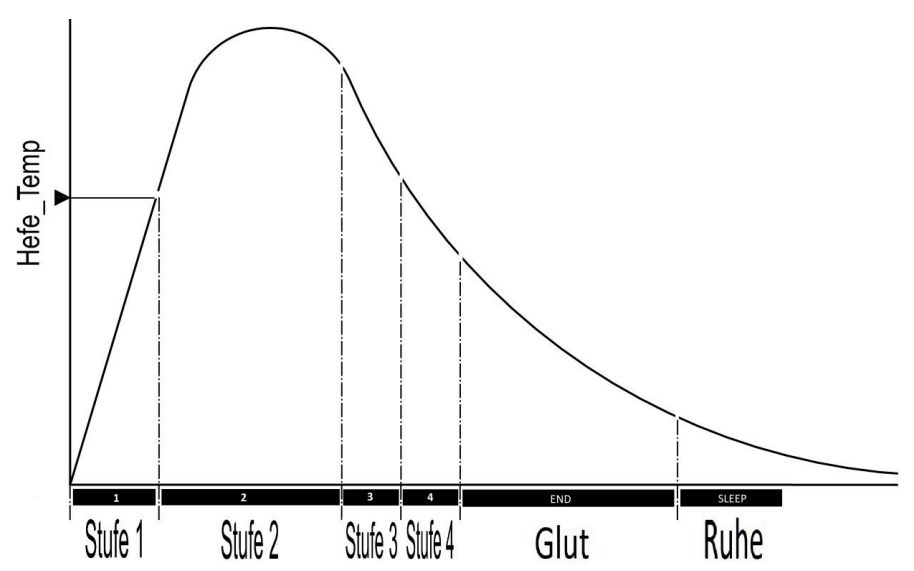

#### Mode of operation: Eco off (12)

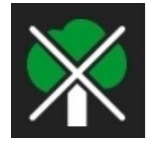

#### Eco off

The hints for fire-starting and combustion errors are deactivated.

#### Prolonged combustion mode (13)

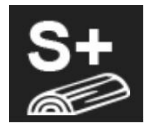

S+

The prolonged combustion mode is active. This setting can be useful for avoiding/reducing the charcoal buildup during combustion.

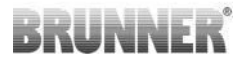

#### Damper flap (14)

The position of a connected (optional) damper flap is shown in the display area of combustion cycle graphic.

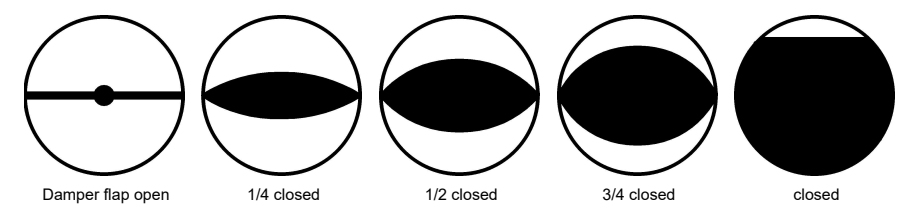

## 2.2.2 STATUS OF COMBUSTION LOG

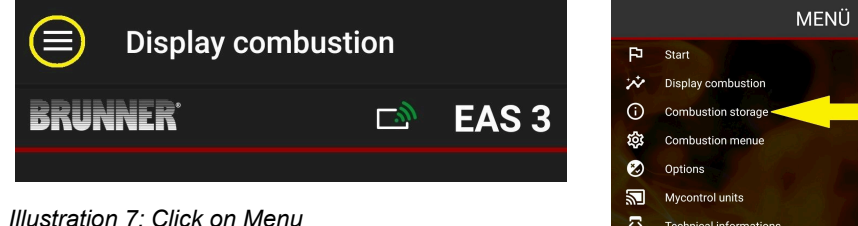

PLEASE NOTE:

This option can be selected ONLY, when the fireplace door is open.

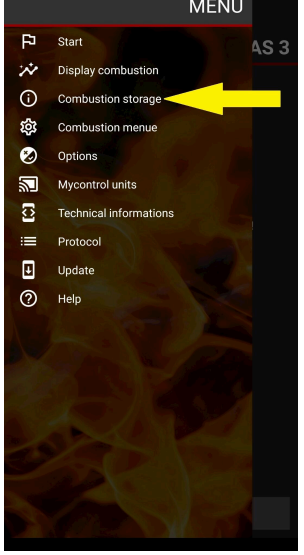

## BRUNNER

By pressing the **Combustion log** button, you can open the combustion statistics.

The current statistics for individual completed combustion processes since commissioning of the EAS 3 are shown.

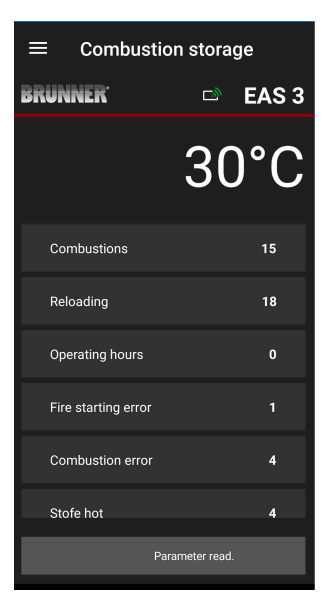

## 2.2.3 COMBUSTION MENU

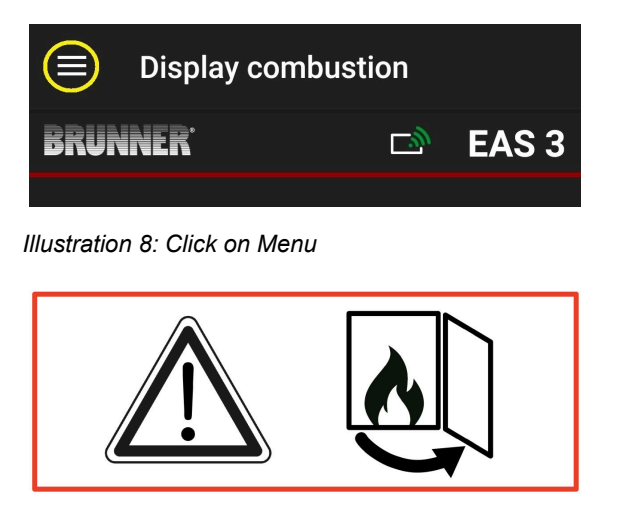

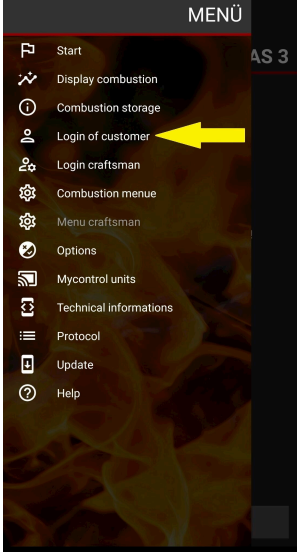

## BRUNNER

By pressing the **Combustion menu = Abbrand-Menü** button, you can open a menu with parameters to be set:

The options of particular settings are described in the table below.

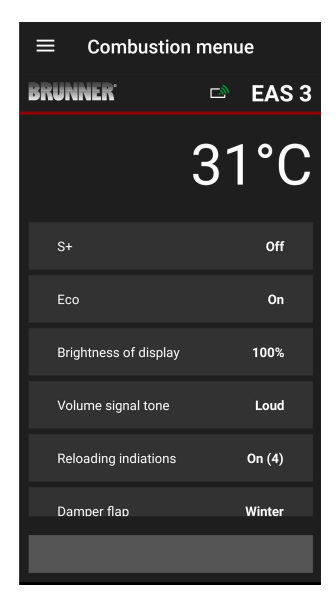

| Button              | Meaning                 | Possible options                                                                                                    |
|---------------------|-------------------------|----------------------------------------------------------------------------------------------------|
| S+                  | Prolonged combustion    | Off or On                                                                                                    |
| ECO                 | Eco mode                | Off or On                                                                                                    |
| Display brightness* | Brightness of display*  | 0 to 100 %                                                                                                    |
| Sound volume        | Buzzer (tone) intensity | 2= Loud, 1=Medium, 0 = Quiet                                                                                                    |
| Reloading hints     | Reloading hints         | Off = 0 (Default)<br>On (1) =On, symbol $P + 1$<br>On (2) =On, symbol $P$ + five sounds + 1<br>On (3) =On, symbol $P$ + blinking $\downarrow + 1$<br>On (4) =On, symbol $P$ + five sounds + blinking<br>$\downarrow + 1$ |
| Damper flap         | Damper flap operation   | Winter or Summer                                                                                                    |

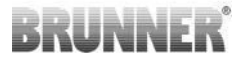

| Button                                          | Meaning | Possible options |  |  |  |
|-------------------------------------------------|---------|------------------|--|--|--|
| *Refers to brightness of attached EAS3 display. |         |                  |  |  |  |

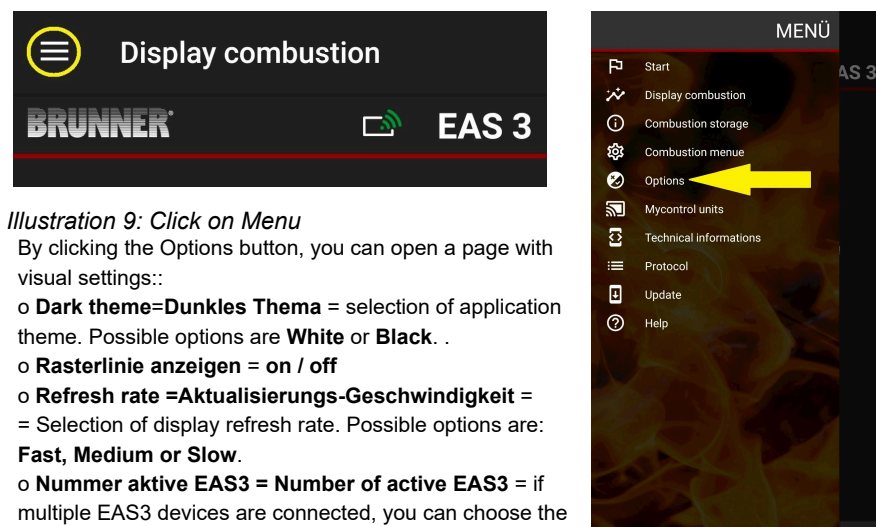

corresponding EAS3 device.

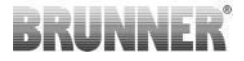

The selected settings must be confirmed by clicking **SAVE OPTIONS**.

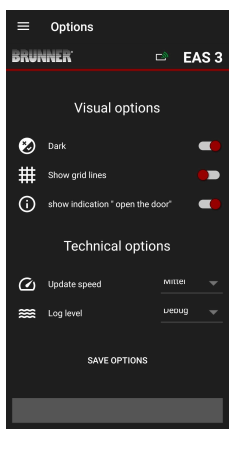

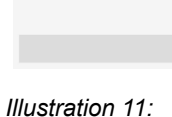

■ Options

Visual options

Technical options

witter

EAS 3

BRUNNER<sup>.</sup>

🕗 Dark

# Show grid lines

() Update speed

🗯 Log level

Show indication " open the door"

Illustration 10: Black

Illustration 11: White

## 2.2.4 TECHNICAL INFORMATION

Information about the control version/app can be obtained here.

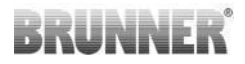

| $\equiv$ Technical inform | ations       |                          | mations                     | $\equiv$ Technical info | rmations  |
|---------------------------|--------------|--------------------------|-----------------------------|-------------------------|-----------|
| BRUNNER <sup>.</sup>      | 🖻 🛛 EAS 3    | BRUNNER                  | 🖻 🛛 EAS 3                   | BRUNNER <sup>.</sup>    | 🖻 🗈 EAS 3 |
| Heating insert            | 1            | Combustion               | Not active                  | Broadcast counter       | 337/343   |
| App-Version               | 1.32 (33)    | Door open!               | Yes                         | WiFi reset counter      |           |
| EAS3 number               | 1            | AP SSID                  | <unknown ssid=""></unknown> | SEND TEST R             | EQUEST    |
| EAS3 IP address           | 192.168.2.96 | Device address           | 192.168.2.30                | CLEAR SAVED S           | SETTINGS  |
| Parameter version         | 2            | Receiver of broadcast    | Active                      | DELETE SAVED (          |           |
| Firmware version          |              | Broadcast available      | Active                      |                         |           |
| Last firmware update      |              | Broadcast frequency      | x000                        | WIFI MODE DE            | TECTED    |
| Accesslevel               | Owner        | Bundle broadcast counter | 313/308                     | SWITCH                  | NIFI      |
| Door open!                | Vae          | Broadcast counter        | 319/325                     | CONTROL UNIT            | RESTART   |
|                           |              |                          |                             |                         |           |

## 2.3 SETTINGS AVAILABLE FOR CUSTOMERS

The customer (owner) of EAS 3 can perform the following settings. Customer login is required to perform these settings (see chapter *End customer login*).

Then go to the Combustion menu – see chapter Combustion menu.

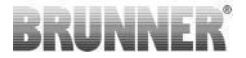

### 2.3.1 S+ (PROLONGED COMBUSTION MODE)

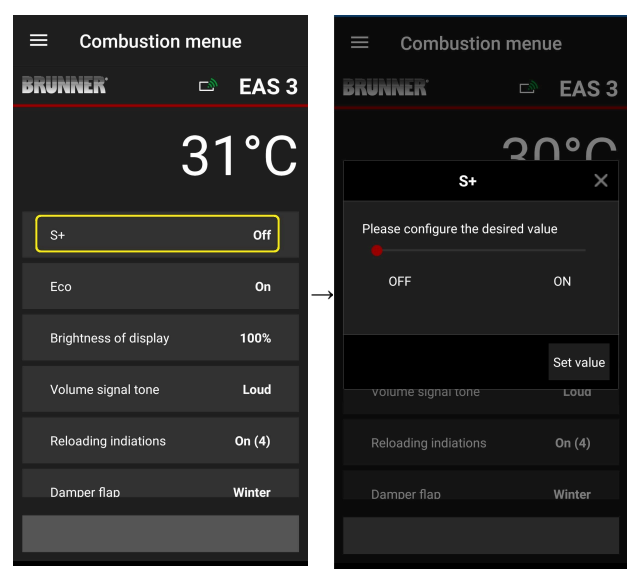

Move the red dot to the right or to the left.

Confirm the new setting with **Set value**.

Discard the new setting and close without saving by pressing **X**.

**On** = Function S+ is active (=1). The following hint symbol is displayed:

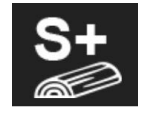

Off = Function S+ is not active (=0)

Default setting: S+ = 0

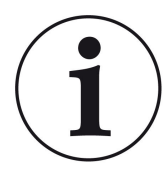

When charcoal build-up is too heavy (e.g. when hardwood is used), we recommend to set the function "S+" = "Prolonged combustion" to On (=1, active).

## 2.3.2 ECO MODE

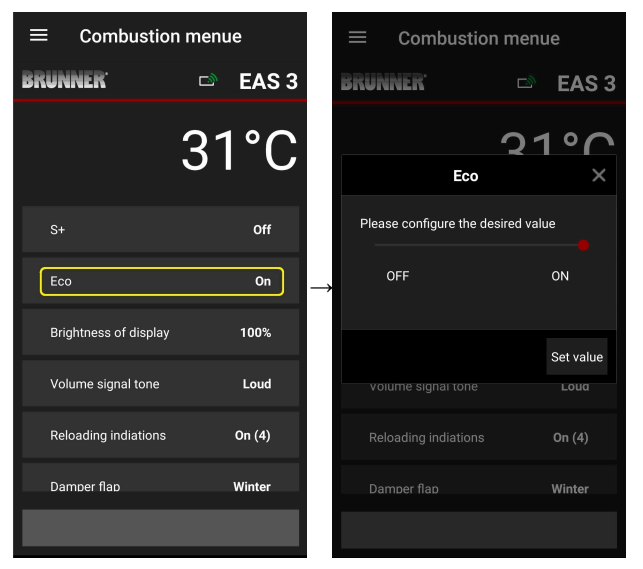

Move the red dot to the right or to the left.

Confirm the new setting with **Set value**.

Discard the new setting and close without saving by pressing **X**.

**Off** (= ECO function is not active)(=0). The following hint symbol is displayed:

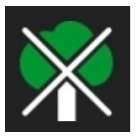

On (ECO function is active)(=1). Default setting: Eco = 1

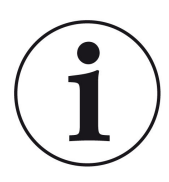

With activated ECO mode, **ECO = On**, *useful hints for environmentally friendly operation* are displayed.

When Eco mode = **Off** (function deactivated), these hints are not shown.

### 2.3.3 BRIGHTNESS OF BACKGROUND ILLUMINATION

The brightness of background illumination refers to the brightness of a connected EAS display only

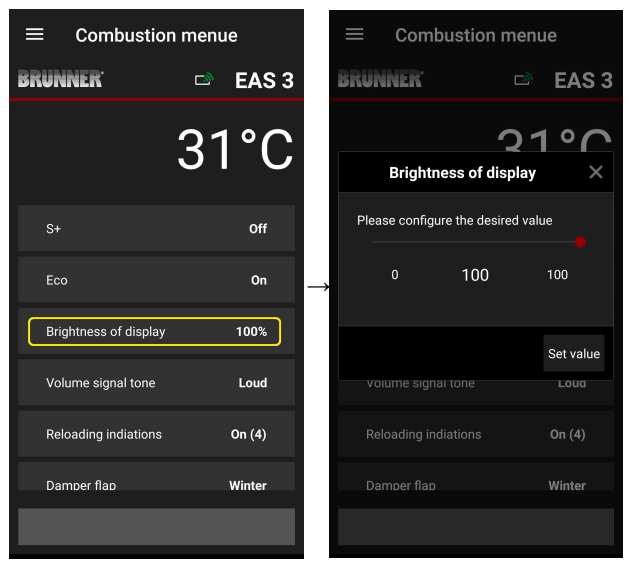

Move the red dot to the right or to the left.

Confirm the new setting with **Set value**.

Discard the new setting and close without saving by pressing **X**.

Possible setting: from 0 to 100 % and factory default: 80%

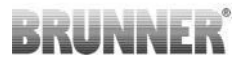

## 2.3.4 SOUND SETTINGS

The volume setting refers to the sound of the EAS control unit.

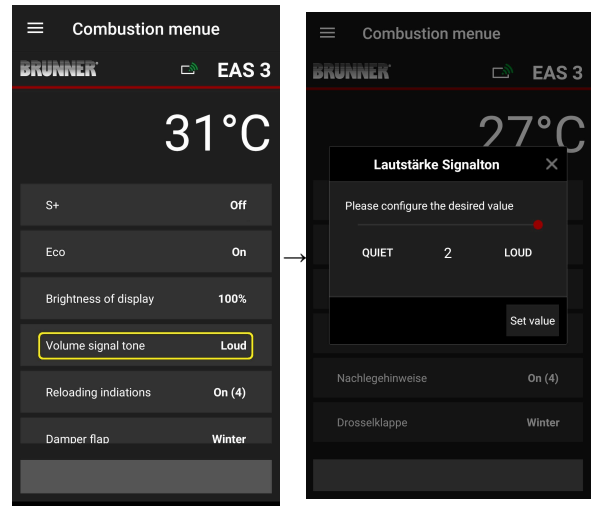

Default setting: 2

Possible settings: **loud**, medium, **quiet**.

Move the red dot to the right or to the left.

Confirm the new setting with **Set value**.

Discard the new setting and close without saving by pressing **X**.

## 2.3.5 SETTING THE REFILLING INSTRUCTIONS

The EAS 3 provides information in the form of symbols on the combustion curve and a warning tone to help you recognize the right time to add fuel. With the "1" setting for the refueling instructions, the starting point for refu-

eling is indicated with the symbol  $\Gamma$  is displayed.

If the combustion chamber temperature continues to fall without topping

up, the symbol **Symbol** appears to indicate the end of the appropriate period for topping up.

Adding fuel after this time is usually no longer sufficient for a clean burn. (see the notes in the chapter "Refilling when the heater is warm").

With configuration "2", in addition to the symbol  $\Gamma$  symbol, five short warning tones are emitted at one-second intervals.

With configuration "3" ", a flashing arrow appears every second for the du-

ration of the reheating period.  $\clubsuit$  in the middle between the two symbols P and  $\P$ .

With configuration "**4**", the same displays are shown as with configuration "**3**", plus five short beeps at one-second intervals.

If the refill instructions are **not** required, a "**0**" is configured and no instructions for refilling appear.

In the event of errors of any kind, no refill instructions are issued.

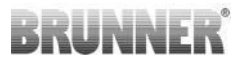

| $\equiv$ Combustion menue |           |               |  |
|---------------------------|-----------|---------------|--|
| BRUNNER <sup>.</sup>      | 🖻 🖻 EAS 3 |               |  |
|                           | 31°C      |               |  |
| S+                        | Off       |               |  |
| Eco                       | On        | $\rightarrow$ |  |
| Brightness of display     | 100%      |               |  |
| Volume signal tone        | Loud      |               |  |
| Reloading indiations      | On (4)    |               |  |
| Damper flap               | Winter    |               |  |
|                           |           |               |  |

|          | ≡ Combusti                         | ion men | ue        |  |  |  |  |  |
|----------|------------------------------------|---------|-----------|--|--|--|--|--|
|          | BRUNNER <sup>.</sup>               | D       | EAS 3     |  |  |  |  |  |
|          |                                    | 2(      | ٦°C       |  |  |  |  |  |
|          | Damper                             | flap    | ×         |  |  |  |  |  |
|          | Please configure the desired value |         |           |  |  |  |  |  |
| <b>*</b> | WINTER                             | s       | UMMER     |  |  |  |  |  |
|          |                                    |         |           |  |  |  |  |  |
|          |                                    |         | Set value |  |  |  |  |  |
|          |                                    |         |           |  |  |  |  |  |
|          | Reloading indiation                |         | On (4)    |  |  |  |  |  |
|          |                                    |         | Winter    |  |  |  |  |  |
|          |                                    |         |           |  |  |  |  |  |
|          |                                    |         |           |  |  |  |  |  |

Move the red dot to the right or left.

Confirm the new setting with **Set value**.

Close with **X** and do not save the new setting.

Combustion menue CAN CASE A CASE A 

The selected configuration is displayed in brackets under Burning menu. (example here: configuration 3)

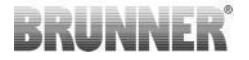

#### 2.3.6 DAMPER FLAP

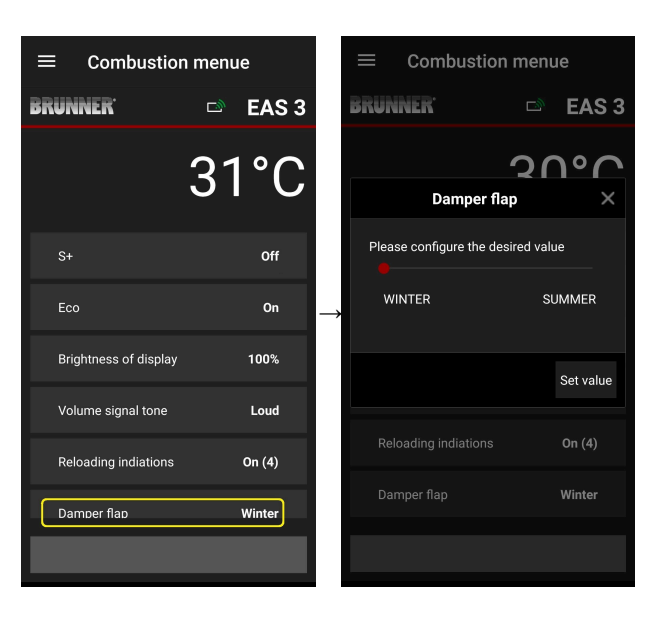

Move the red dot to the right or to the left.

Confirm the new setting with Set value.

Discard the new setting and close without saving by pressing X.

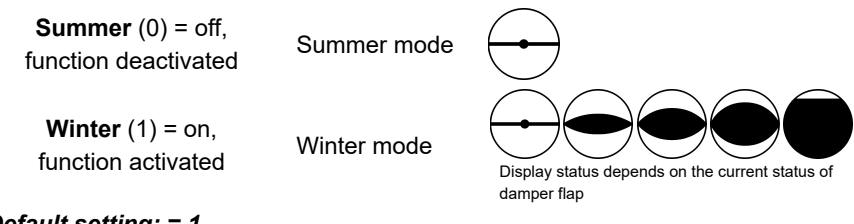

Default setting: = 1

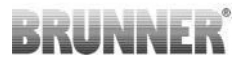

## 2.4 COMBUSTION LOG

The combustion log serves as an overview of combustion performance.

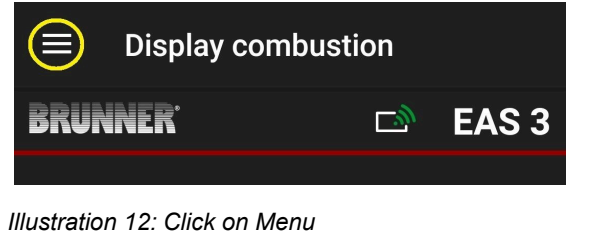

PLEASE NOTE: This option can be selected ONLY, when the fireplace door is open.

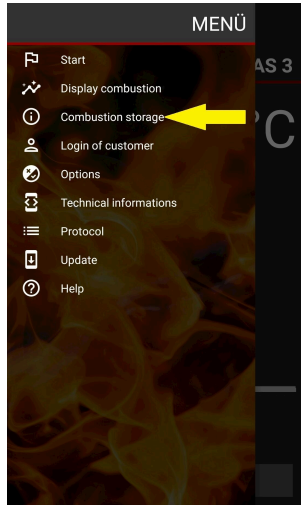

## BRUNNER

By pressing the **Combustion log** button, you can open the combustion statistics.

The current statistics for individual completed combustion processes since commissioning of the EAS 3 are shown.

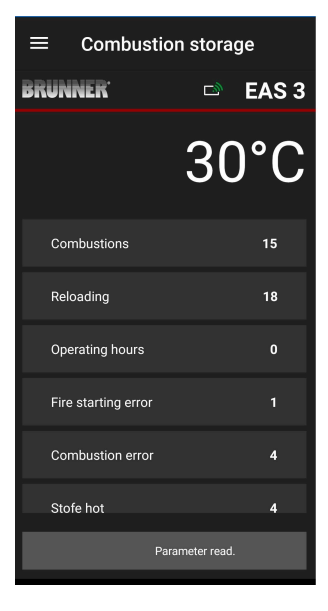

| The combustion log is a generic term for the following: | Explanations                                                                                   |
|---------------------------------------------------------|------------------------------------------------------------------------------------------------|
| <b>Combustions</b><br>= combustion count                | Combustion count: how often the combustion tem-<br>perature allowed for proceeding to Stage 2. |
| Reloading<br>= reloading count                          | Reloading count: how often wood was reloaded within combustion stages between 2 and 4.         |
| Fire-starting error<br>= fire-starting error count      | Fire starting error count: how often a fire starting er-<br>ror was made.                      |
| Combustion error<br>= combustion error count            | Combustion error count: how often a combustion er-<br>ror happened.                            |
| <b>Operating hours</b><br>= operating hours count       | Operating hours count: how long the combustion control was in stage between 2 and 4.           |
| Stove hot<br>= stove hot count                          | Stove hot count: how often the threshold value was exceeded.                                   |

## BRUNNER

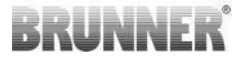

## 3 CRAFTSMAN

## 3.1 PARAMETERS MENU FOR CRAFTSMEN

Sign-in as contractor (Craftsman) (see chapter *Login for craftsman*).

When you have successfully switched into Contractor Programming Mode (LED is red), and the EAS 3 application is open, the Craftsman menu will be opened automatically when the sign-in (authentication) process is completed.

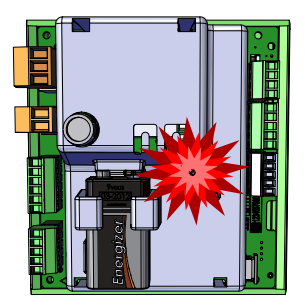

| ≡ Menu               | craftsman                |
|----------------------|--------------------------|
| BRUNNER <sup>.</sup> | 🖻 🗈 EAS 3                |
|                      | 142°C                    |
| P100                 | Selection stove          |
| P200                 | Calibration of K1 and K2 |
| P300                 | Parameters of param      |
| P400                 | Combustion parameters    |
| P500/1               | Parameter general 1      |
| P500/2               | Parameter general 1      |
|                      | Parameter read.          |

You can go to different menu levels by scrol

| ≡ Menu               | craftsman                |
|----------------------|--------------------------|
| BRUNNER <sup>.</sup> | 🗅 🗈 EAS 3                |
|                      | 142°C                    |
| P200                 | Calibration of K1 and K2 |
| P300                 | Parameters of param      |
| P400                 | Combustion parameters    |
| P500/1               | Parameter general 1      |
| P500/2               | Parameter general 1      |
| P600                 | Air supply flap          |
|                      |                          |

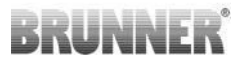

## 3.1.1 ADJUSTMENT OF THE EXISTING HEATING INSERT (P100)

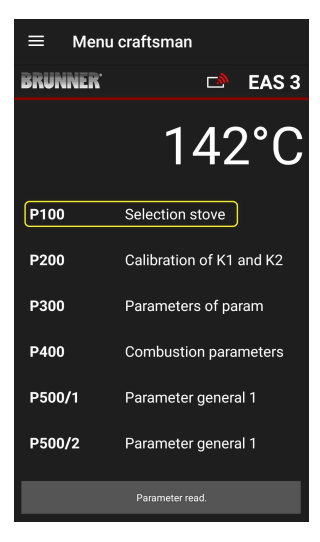

Press the **Select** heater button to open the P100 menu. Click on the row with the heater type indication (e.g. HKD 5, HKD 5.1) to open a pop-up menu.

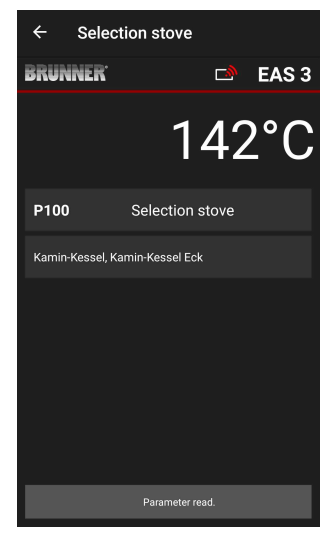

Now you can select a heater type number between 01 and 070. The number associated with the heater type can be found in the *programming instructions* or in the *installation instructions* (chapter *Commissioning of EAS 3*).

The value must be confirmed after selection by clicking the **Set value** button.

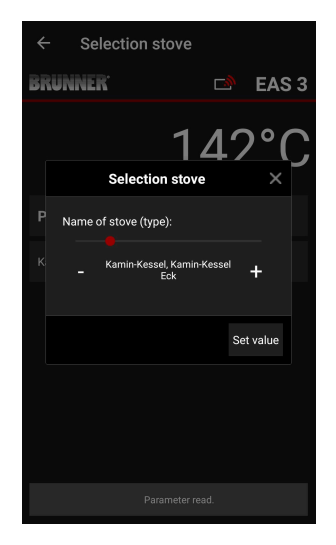

## 3.1.2 CALIBRATION OF MOTOR (P200)

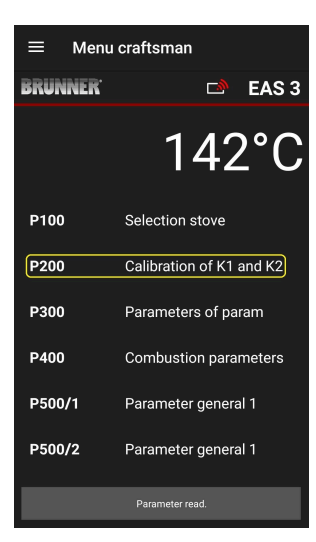

Press the button **Calibration of K1 and K2** to open the **P200 Menu** allowing for the calibration of motors.

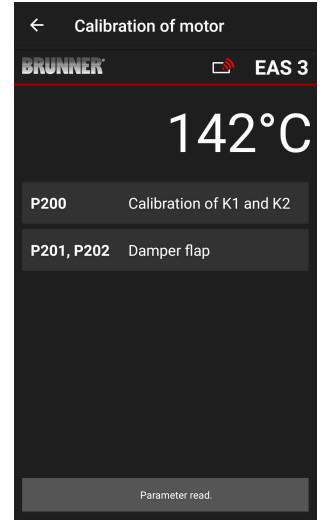

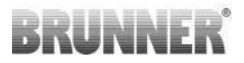

#### NOTE: **P203, P204 Damper flap** will be shown only, when damper flap installed.

Click on **Start P201** $\rightarrow$  motor opens to 100%, if not open yet, then moves back to 0%. Now it is possible to start the manual calibration. Press + or –.

By pressing the **Reset P202** button, the motor will be set to 0 and the previous calibration will be deleted.

Click **Enter**, to save the new motor setting.

#### Note:

The motor calibration in case of damper flap is analogical to the air supply calibration

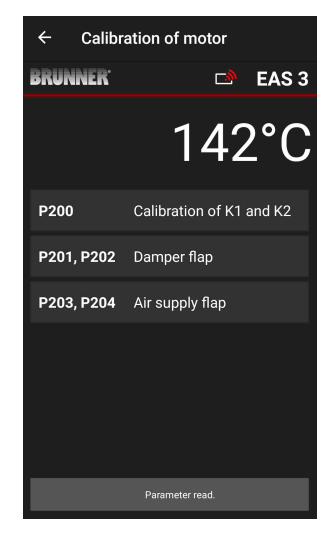

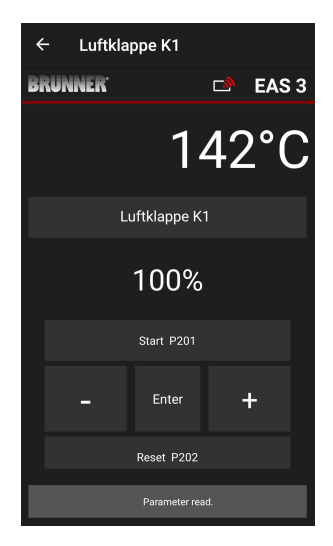

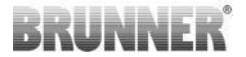

### 3.1.3 HEATER PARAMETERS (P300)

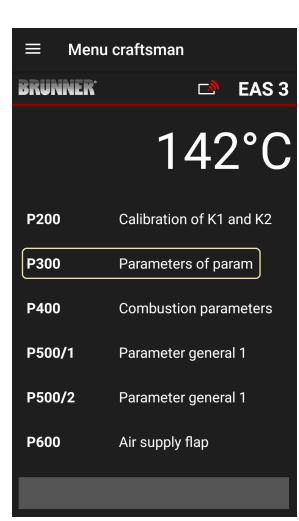

In this menu, you can set the parameters for the heating device.

The value ranges are shown in the *Programming Instruction* (chapter *Heater parameters*)

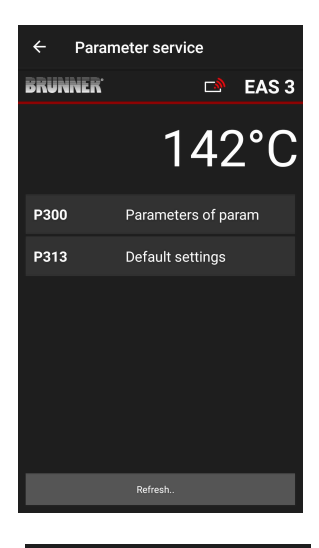

Under **P300 Heater parameters**, after automatic transmission of data, the current values for each parameter of the selected heater type are shown.

If the values cannot be shown on a single page, you can scroll down to see the remaining part.

| ← Paran              | neter service       |
|----------------------|---------------------|
| BRUNNER <sup>.</sup> | 🖻 🗈 EAS 3           |
|                      | 142°C               |
| P300                 | Parameters of param |
| P302                 | 300°                |
| P303                 | 150°                |
| P304                 | 90%                 |
| P305                 | 85%                 |
| P306                 | 65%                 |
| P307                 | 95%                 |
| _                    |                     |
|                      | Data will be read   |

| ← Parar              | neter service    |
|----------------------|------------------|
| BRUNNER <sup>.</sup> | 🗅 EAS 3          |
|                      | 142°C            |
| P307                 | 95%              |
| P308                 | 80%              |
| P309                 | 50%              |
| P310                 | 550°             |
| P311                 | 300°             |
| P312                 | 200°             |
| P313                 | Default settings |
|                      |                  |

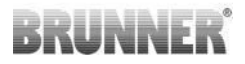

The heater parameters can be reset to initial values by clicking **Factory defaults**. The pop-up menu must be confirmed by selecting **Reset now**.

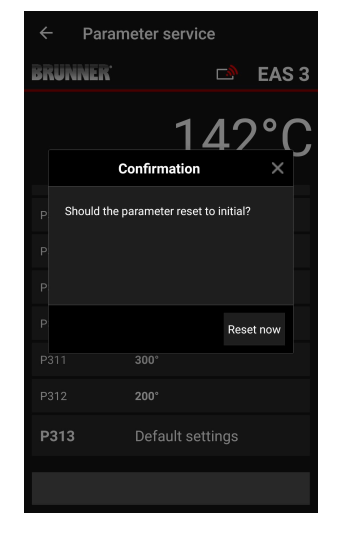

### 3.1.4 COMBUSTION PARAMETERS (P400)

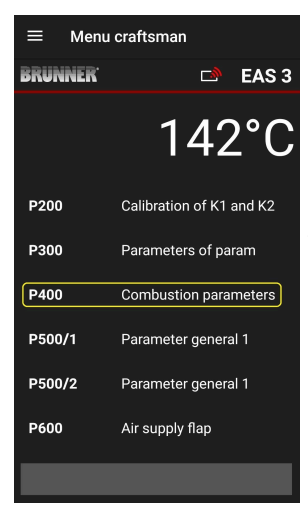

In this menu, you can set the parameters for the combustion process.

The value ranges are shown in the *programming instructions* (chapter *General parameters*).

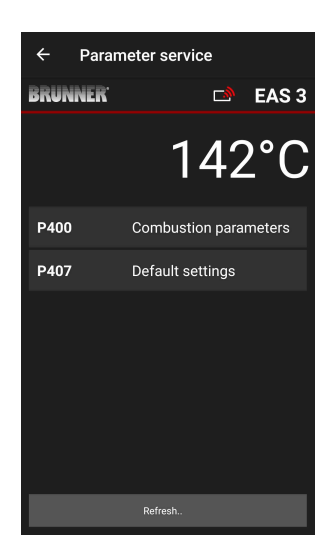

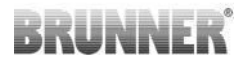

Under P400 Combustion parameters, af-

ter automatic transmission of data, the current values for each parameter of the selected heater type are shown

If the values cannot be shown on a single page, you can scroll down to see the remaining part.

| ← Paran              | neter service         |   |
|----------------------|-----------------------|---|
| BRUNNER <sup>.</sup> | 🗅 🗈 EAS 3             | B |
|                      | 142°C                 |   |
| P400                 | Combustion parameters |   |
| P401                 | 20%                   |   |
| P402                 | 100°                  |   |
| P403                 | 30min                 |   |
| P404                 | 15min                 |   |
| P405                 | 100°                  |   |
| P406                 | 300min                |   |
|                      | Data will be read     | j |

| ← Parar              | neter service     |
|----------------------|-------------------|
| BRUNNER <sup>.</sup> | 🖻 🗈 EAS 3         |
|                      | 142°C             |
| P401                 | 20%               |
| P402                 | 100°              |
| P403                 | 30min             |
| P404                 | 15min             |
| P405                 | 100°              |
| P406                 | 300min            |
| P407                 | Default settings  |
|                      | Data will be read |

The parameters of combustion process can be reset to initial values by clicking **P407 Default settings**.

The pop-up menu must be confirmed by selecting **Reset now**.

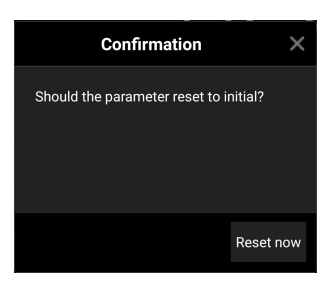

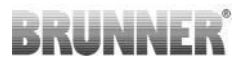

## 3.1.5 GENERAL PARAMETERS I (P500/1)

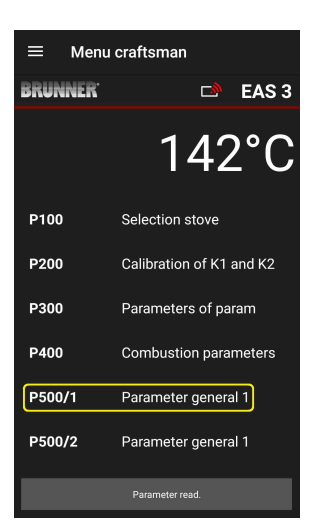

In this menu you can set the General parameters' part 1 (P501 – P512). The value ranges are shown in the programming instructions (chapter General parameters).

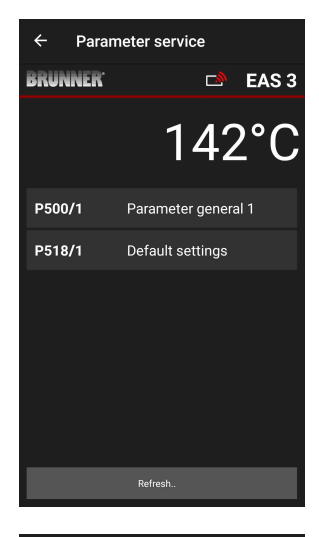

Under **P500/1 Gener**al parameters **1**, after automatic transmission of data, the current values for each parameter are shown.

If the values cannot be shown on a single page, you can scroll down to see the remaining part.

| ← Paran              | neter service       |
|----------------------|---------------------|
| BRUNNER <sup>.</sup> | 🖻 🗈 EAS 3           |
|                      | 142°C               |
| P500/1               | Parameter general 1 |
| P501                 | 1                   |
| P502                 | 0                   |
| P503                 | Omin                |
| P504                 | 500°                |
| P505                 | 1s                  |
| P506                 | 3s                  |
|                      |                     |
|                      | Data will be read   |

| ← Parar              | neter service     |
|----------------------|-------------------|
| BRUNNER <sup>.</sup> | 🗅 🗈 EAS 3         |
|                      | 142°C             |
| P507                 | 10min             |
| P508                 | 3min              |
| P509                 | 30°               |
| P510                 | 15min             |
| P511                 | 20min             |
| P512                 | 10s               |
| P518/1               | Default settings  |
|                      | Data will be read |

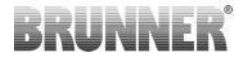

The parameters of combustion process can be reset to initial values by clicking **Default settings**. The pop-up menu must be confirmed by selecting **Reset now**.

| Confirmation                     | ×         |
|----------------------------------|-----------|
| Should the parameter reset to in | nitial?   |
|                                  | Reset now |

## 3.1.6 GENERAL PARAMETERS 2 (P500/2)

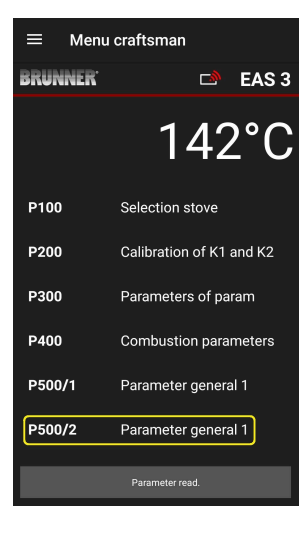

In this menu you can set the General parameters' part 2 (P513 – P517). The value ranges are shown in the programming instructions (chapter General parameters).

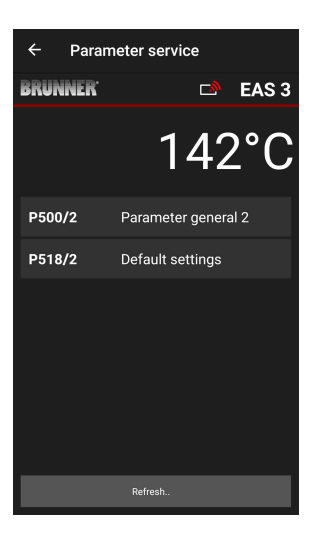

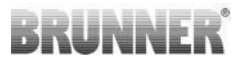

Under **P500/2 General parameters 2**, after automatic transmission of data, the current values for each parameter are shown.

The parameters P516\* and P517\* are only shown and cannot be set; they are not changed by reverting to default settings. \*This information may change as the parameters are expanded.

If the values cannot be shown on a single page, you can scroll down to see the remaining part.

The parameters of combustion process can be reset to initial values by clicking **Default settings**. The pop-up menu must be confirmed by selecting **Reset now**.

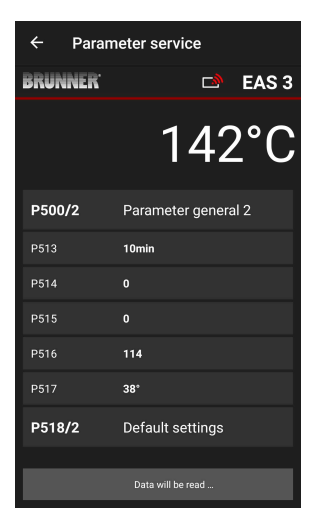

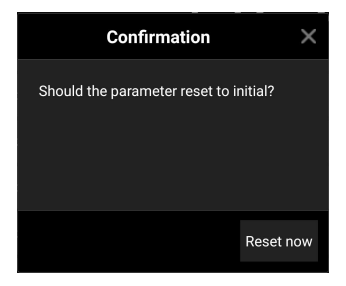

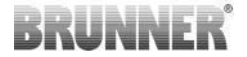

### 3.1.7 DAMPER FLAP PARAMETERS (P600)

The damper flap function can be configured in the P600 menu.

Under **P600 Damper flap K2**, after automatic transmission of data, the current values for each parameter are shown:

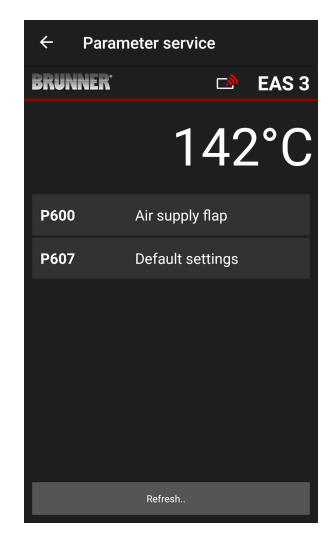

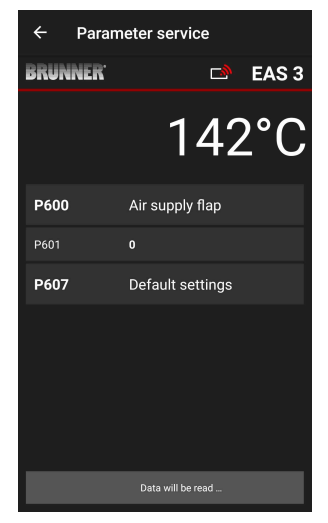

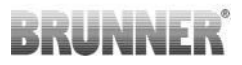

P602 to P606 are shown, when P601 is set to "1", i.e. the damper flap is present:

If the values cannot be shown on a single page, you can scroll down to see the remaining part.

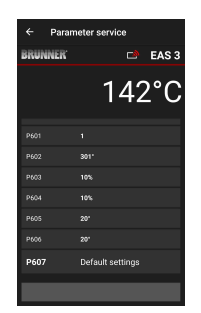

| ← Para               | meter service   |
|----------------------|-----------------|
| BRUNNER <sup>.</sup> | 🗅 🗈 EAS 3       |
|                      | 142°C           |
| P600                 | Air supply flap |
| P601                 |                 |
| P602                 | 301°            |
| P603                 | 10%             |
| P604                 | 10%             |
| P605                 | 20°             |
| P606                 | 20°             |
|                      |                 |

The parameters of combustion process can be reset to initial values by clicking **P607 Default settings**. The pop-up menu must be confirmed by selecting **Reset now** 

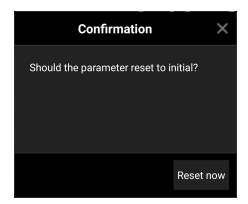

When P601 is set to "1", the damper flap is present and the damper flap symbol is visible too. This symbol changes during heater operation, depending on its current status:

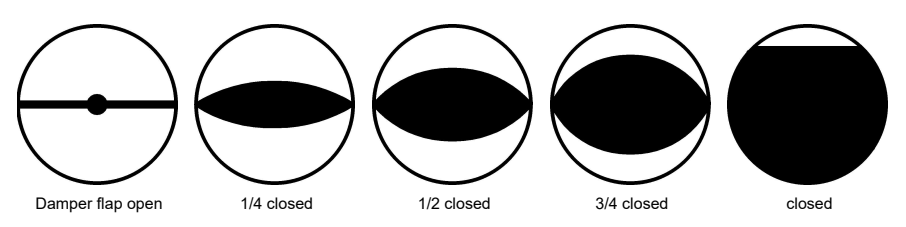

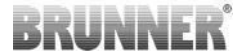

## 3.1.8 CALIBRATION OF FLAPS IN THE EAS APPLI-CATION

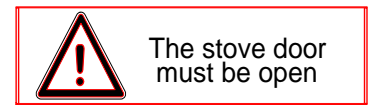

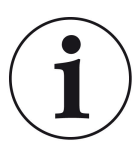

For both flaps, the following rule is valid:

calibration can be done with open stove door only

For stove type no. 30 (KSO) a calibration of air supply flap is not possible!

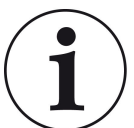

Calibration **is not necessary** with the **current** BRUNNER delivery program..

Calibration is only necessary when converting old devices!

- Disconnect the flap or valve mechanically from the gears and set to OPEN by hand.

- Switch the EAS power supply ON.

- Go to Parameters menu **P201, P202** (chapter Calibration of motor P200) and set **100%**.

Alternatively, the gear mechanism will turn to 100% from another position; in this case: please wait until 100% is reached. Reconnect the gears and flap or valve mechanically.

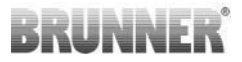

- Press the ENTER button once shortly. The gear mechanism will turn to 0% **CLOSED** (**0%** will blink), do not press any EAS buttons in this time. If necessary, you can set the flap or valve to desired **CLOSED** position by pressing the UP/DOWN arrow buttons.

- Press the ENTER button once shortly to store the new **CLOSED** position. The value **0%** will appear for a short time on display, then the gear mechanism will automatically turn back to **100% OPEN** position.

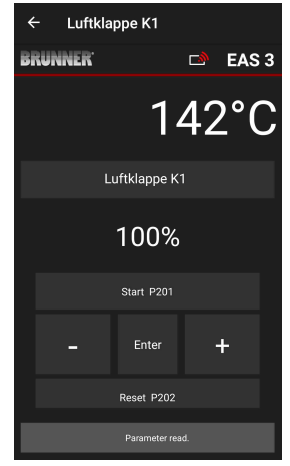

-> Exit the Parameters menu, the EAS is ready for operation.

Note: **P202** value will set the calibration to factory default, see *Programming Instructions*.

#### K2, damper flap:

- Disconnect the flap from the gears mechanically and set to **OPEN** by hand.

- Switch the EAS power supply ON.

The parameter **P201** is set to **100%**. Go to parameter **P203** and set it to **100%**. Alternatively, the gear mechanism will turn to 100% from another position; in this case, please wait until **100%** is reached. Reconnect the gears and flap mechanically, eventually turn the gearing fixture, until the gearing adapter and the flexible shaft driver will match to each other.

- Press the ENTER button once shortly (under Calibration of motor / P203 in the EAS application). The gear mechanism will turn to **0% CLOSED** (0% will blink), do not press any EAS buttons in this time. If necessary, you can set the flap to desired **CLOSED** position by pressing the UP/DOWN arrow buttons.

- Press the ENTER button once shortly to store the new **CLOSED** position. The value **0%** will appear for a short time on display, then the gear mechanism will automatically turn back to **100% OPEN** position.

Exit the Parameters menu (with  $\leftarrow$ ) -> the EAS is ready for operation.

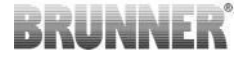

## 3.2 CRAFTSMAN LOGOUT

When all parameter settings in Craftsman menu are completed, you *must* exit the Craftsman Programming Mode.

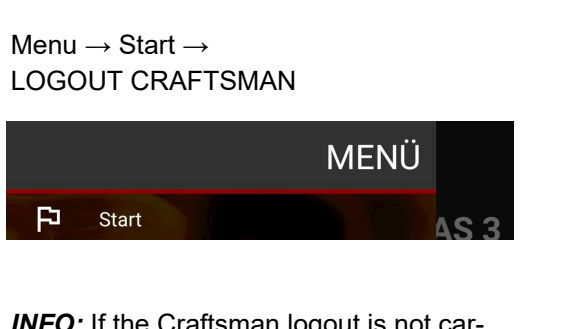

*INFO:* If the Craftsman logout is not carried out, the EAS 3 automatically logs out of the Craftsman menu after 7 minutes.

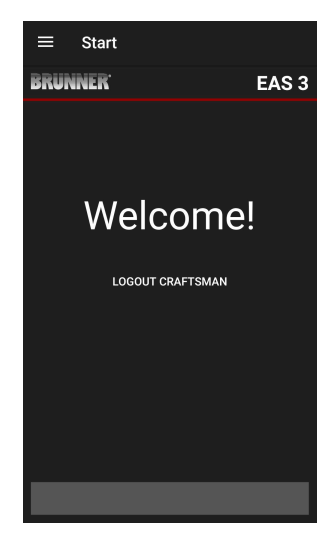

 $\rightarrow$  The LED on device must have the same colour as before (blue or green).

LED • • I V (A) ee me Brunner

For the EAS 3 with display: LED = 1 or 2

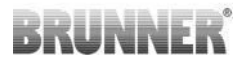

## 4 INFORMATION AND ERROR MESSAGES

## 4.1 HINWEISE

The following symbols make it visible at first glance, if there are any problems in operation:

#### Fire starting error

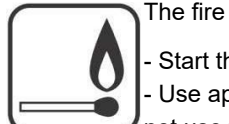

The fire starting temperature was not reached in a given time.

Start the fire again
 Use appropriate fire starting aids

- Use appropriate fire starting aids (Fidibus sticks, for example); do not use fire starting aids in form of fluids!

- Use small pieces of wood for starting fire.

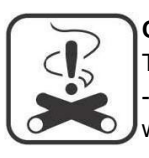

#### **Combustion error**

The threshold temperature was not reached in a given time. -> Use only dry firewood in a prescribed amount. Improper fuels or waste must not be burned in a fireplace.

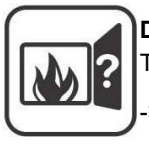

Door open

The stove door is open for too long.

> Close the stove door

#### Stove hot

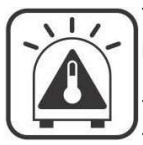

The combustion chamber temperature is above the allowed maximum for the stove or fireplace type.

Never use more wood, than the prescribed maximum.
Allow for a 'heating break' between wood reloading intervals. The heating device works in unfavourable working conditions.

In the case of error messages, they are displayed as pop-ups: The error is also displayed in the text line below:

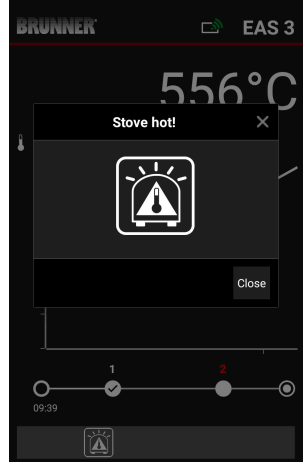

In the case of fire starting error, it will be displayed in the Timeline as the following (red):

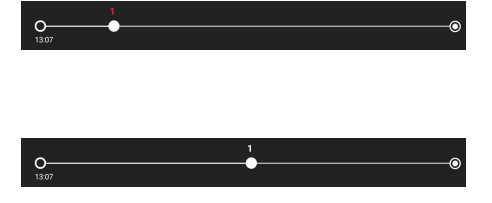

In the case of combustion error, it will be displayed in the Timeline as the following:

In the case of subsequent errors (F11, 12, 13 etc.) there will be just one notification in the Info row in the bottom left corner of the screen.

## 4.2 ERROR MESSAGES

| Display | Error messages and possible causes                                                                            |
|---------|----------------------------------------------------------------------------------------------------|
| F01     | Sensor damage<br>The thermocouple in combustion chamber is damaged, has a broken wire<br>or connector damage. |

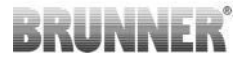

| Display | Error messages and possible causes                                                                                                    |
|---------|----------------------------------------------------------------------------------------------------|
| F02     | Thermocouple polarity<br>The thermocouple in combustion chamber has a faulty connection or dam-<br>age.                                                                |
| F11     | The combustion air supply actuator has no reference position.                                                                                                    |
| F12     | The combustion air supply actuator cannot be properly positioned.                                                                                                    |
| F13     | The combustion air supply actuator cannot reach its reference position.                                                                                                |
| F14     | The combustion air supply actuator does not respond.                                                                                                    |
| F21     | The damper flap actuator has no reference position.                                                                                                    |
| F22     | The damper flap actuator cannot be properly positioned.                                                                                                    |
| F23     | The damper flap actuator cannot reach its reference position.                                                                                                    |
| F24     | The damper flap actuator does not respond.                                                                                                    |
| F51     | Door switch<br>The door switch reports an undefined position. Possible causes: door<br>switch damaged, faulty wire connection, wire broken or connector pulled<br>off. |
| FBAT    | No battery. Install battery!                                                                                                    |
| LBAT    | Battery weak. Change battery!                                                                                                    |
| FDEV    | Internal error.                                                                                                    |

## BRUNNER<sup>®</sup>

## 4.3 ERROR RESET FUNCTION

#### Resetting of pop-up errors

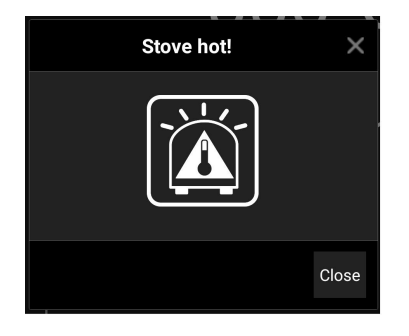

o By clicking on **Close**, the error will be reset

If the error still exists, it will be shown again

o By clicking on  $\mathbf{X}$ , the error displayed in the Info row will remain at the bottom of the screen

#### Resetting of stored 'F' errors

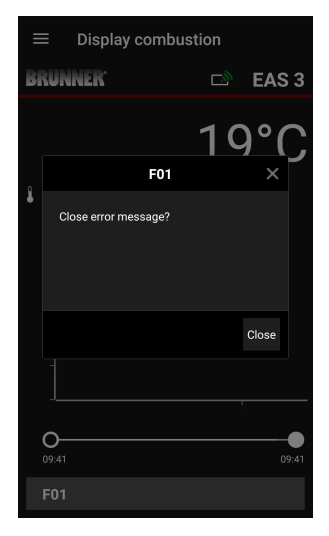

o By clicking on the **Error** displayed in the Info row, a pop-up will appear

o By clicking on Close, the error will be reset

If the error still exists, it will be shown again.

o By clicking on **X**, the error displayed in the Info row will remain at the bottom of the screen

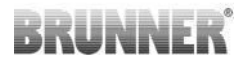

## 5 UPDATE DER EAS3

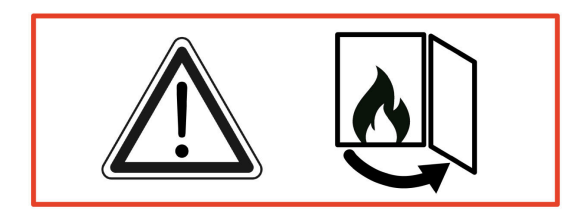

WICHTIG: Während dem Update, BEACHTEN Sie:

- 1. Ofentür muss offen sein
- 2. Entfernung zwischen dem Endgerät und der EAS 3 : max. 3m
- 3. die Ladung des Endgerätes mindestens 30%

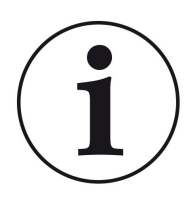

## INFO !!! NEU :

Die Steuerungssoftware der EAS3 ist in die App integriert und wird direkt über die App aktualisiert.

Die EAS 3 App auf Ihrem mobilen Endgerät herunterladen und damit das Update der EAS 3-Steuerung durchführen.

Die Steuerungssoftware der EAS3 ist in die App integriert und wird direkt über die App aktualisiert.

## BRUNNER

Beim Starten der App wird kontrolliert, ob die aktuelle Softwareversion auf der EAS3 Steuerung ist (siehe Versionsnummer in der Anzeige).

Es muss ein Update erfolgen, damit die App zusammen mit der EAS3 Steuerung ohne Probleme funktioniert  $\rightarrow$ Bitte auf **UPDATE STARTEN** klicken.

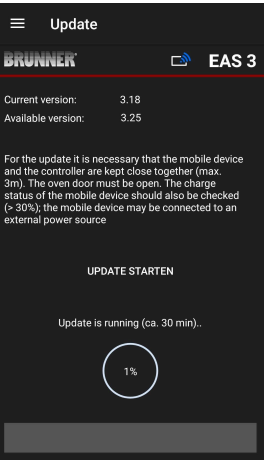

Nach kurzer Zeit wird die Prozentzahl nach oben gezählt, dadurch ist ersichtlich, dass das Update gestartet ist.

#### Klickt man auf das Menü, ohne das Update zu starten, kann nicht mehr gewährleistet werden, dass die App funktioniert.

Ist das Update erfolgreich abgeschlossen (= 100%), kann die App vollumfänglich genutzt werden.

Informationen über die aktuelle Version und Aktualisierung auf die neuste Version können unter **Menü / Update** eingesehen werden:

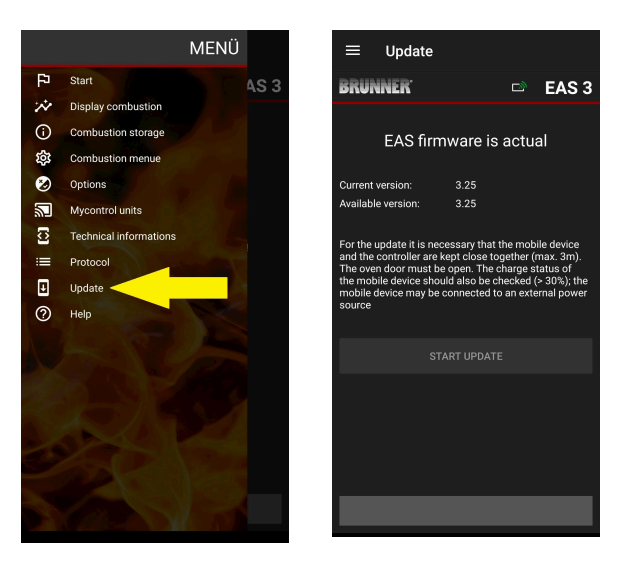

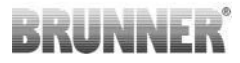

Gender note: For better readability, the generic masculine is used in this documentation. Unless otherwise indicated, the personal designations used in this documentation refer to all genders.

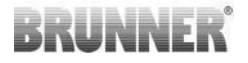

| Ulrich Brunner GmbH                         | BRUNNER products are offered and sold exclusively by quali-<br>fied dealers and service centres.                               |
|---------------------------------------------|----------------------------------------------------------------------------------------------------|
| Zellhuber Ring 17-18<br>D-84307 Eggenfelden | Technical and range-related changes as well as errors re-<br>served.                                                           |
| Tel.: +49 (0) 8721/771-0<br>info@brunner.de | All images may contain additional functions or special equip-<br>ment that are subject to a surcharge. Reprinting and duplica- |
| www.brunner.de                              | tion, including extracts, only with the express permission of the publisher. © Ulrich Brunner GmbH.                            |
|                                             | BRUNNER is a registered trademark.                                                                                             |

DokuNr.: 202985